# SERVICE MANUAL

### Model Name : EP780

| Prepared by SI :  | Debbir   |
|-------------------|----------|
| Prepared by TSE : | Steven   |
| Checked by :      | Steven   |
| Approved by :     | C. ccher |

| Date      | Version | Description                         |  |
|-----------|---------|-------------------------------------|--|
| 2006/9/29 | V1.0    | Initial Issue                       |  |
| 2006/12/6 | V2.0    | modify "Chapter 5 Fireware Upgrade" |  |
|           |         |                                     |  |

Copyright Sep, 2006. All Rights Reserved P/N#36.85Y03G001

## Preface

This manual is applied to EP780 professional video scaler and color management system. The manual gives you a brief description of basic technical information to help in service and maintain the product.

Your customers will appreciate the quick response time when you immediately identify problems that occur with our products. We expect your customers will appreciate the service that you offer them.

This manual is for technicians and people who have an electronic background. Please send the product back to the distributor for repairing and do not attempt to do anything that is complex or is not mentioned in the troubleshooting.

#### Notice:

The information found in this manual is subject to change without prior notice. Any subsequent changes made to the data herein will be incorporated in future edition.

EP780Service Manual Copyright Sep, 2006 All Rights Reserved Manual Version 1.0 P/N#36.85Y03G001

## **Table of Contents**

| Chapter 1 | Introduction                                           | 1-1 |
|-----------|--------------------------------------------------------|-----|
|           | Product Highlight                                      | 1-1 |
|           | Computer Compatibility                                 | 1-2 |
| Chapter 2 | Disassembly Procedure                                  | 2-1 |
|           | Equipment Needed                                       | 2-1 |
|           | Disassemble Lamp Module and Elevator Foot              | 2-2 |
|           | Disassemble Top Cover, Front Cover, IR Sensor Module,  |     |
|           | and Keypad Board                                       | 2-3 |
|           | Disassemble Main Board Module, Thermal Switch, and     |     |
|           | LVPS Module                                            | 2-4 |
|           | Disassemble Fan Guider Module, Wind Tunnel Module,     |     |
|           | Lamp Driver Module, and Axial Fan Module               | 2-5 |
|           | Disassemble Color Wheel Module, Optical Engine Module, |     |
|           | and Blower Fan                                         | 2-6 |
|           | Disassemble Speaker, Blower Fan, Thermal Sensor Board, |     |
|           | Interrupt Switch Module, Bottom Cover, and Rear Cover  | 2-7 |
| Chapter 3 | Troubleshooting                                        | 3-1 |
|           | LED Lighting Message                                   | 3-1 |
|           | Main Procedure                                         | 3-2 |
| Chapter 4 | Function Test and Alignment Procedure                  | 4-1 |
|           | Test Equipment Needed                                  | 4-1 |
|           | Service Mode                                           | 4-2 |
|           | Test Condition                                         | 4-3 |
|           | Inspection Procedure                                   | 4-4 |
| Chapter 5 | Firmware Upgrade Procedure                             | 5-1 |
|           | Equipment Needed                                       | 5-1 |
|           | Installation Procedure                                 | 5-2 |
|           | Firmware Upgrade Procedure                             | 5-3 |

| Chapter 6 | EDID Upgrade Procedure                  | 6-1 |
|-----------|-----------------------------------------|-----|
|           | EDID Introduction                       | 6-1 |
|           | Setup Procedure (VGA-1 port)            | 6-2 |
|           | EDID Key-in Procedure (VGA-1 Interface) | 6-3 |
|           | Setup Procedure (VGA-2 port)            | 6-4 |
|           | EDID Key-in Procedure (VGA-2 Interface) | 6-5 |
|           | Setup Procedure (DVI port)              | 6-6 |
|           | EDID Key-in Procedure (DVI Interface)   | 6-7 |
| Chapter 7 | Appendix A                              | 7-1 |
|           | Exploded Overview                       | 7-1 |
|           | Appendix B                              | 7-2 |
|           | Serial Number System Definition         | 7-2 |
|           | Reader's Response                       | 7-3 |

## Introduction

### **1-1 Product Highlight**

| No | Item                  | Description                                                                                                    |  |  |
|----|-----------------------|----------------------------------------------------------------------------------------------------|--|--|
| 1  | Weight                | Approx. 8 lbs                                                                                                    |  |  |
| 2  | Dimension (W x D x H) | 335mm X 250mm X 100mm                                                                                                    |  |  |
| 3  | Cooling system        | Fans with low system acoustic noise level                                                                                                    |  |  |
|    |                       | Temperature control circuits with adaptive voltage control fan speed                                                                                                    |  |  |
| 4  | Connect I/O port      | <ul> <li>DVI D (HDCP Compliant)</li> <li>D-sub 15 VGA 1 (PC RGB input) blue connector</li> <li>D-sub 15 VGA 2 (PC RGB input) also supports Y, Pb,<br/>Pr and SCART/RGB (blue connector)</li> <li>S-Video (4 pin mini DIN)</li> <li>Composite Video (RCA)</li> <li>USB</li> <li>VGA out D-sub 15 pin output (loop out active VGA input)</li> <li>3 Audio in</li> <li>Audio out</li> <li>RS232 (3 pin mini DIN)</li> <li>RJ45</li> <li>IR sensors x 2</li> <li>Speakers 2W x 2</li> </ul> |  |  |
| 5  | Lamp housing          | <ul> <li>Lamp could be changed by customer, but should<br/>follow the user manual insturction.</li> <li>Replacable Lamp should be provided by Coretronic or<br/>its authouized agencies.</li> </ul>                                                                                                    |  |  |
| 6  | Tilt angle:           | - 7 degree with elevator mechanism                                                                                                    |  |  |
| 7  | Lamp Door Protection  | - Lamp power supply shut off actomatically when door open                                                                                                    |  |  |
| 8  | Power supply          | - Inpu 100-240V, 50/60Hz                                                                                                    |  |  |
| 9  | Power Consumption     | <ul> <li>Normal operation: 385W+/-10%@110V AC</li> <li>Standby mode: &lt; 12W</li> </ul>                                                                                                    |  |  |
| 10 | Input signal spec.    | PC Signal<br>- Hsync Frequency 31 ~ 91.1kHz<br>- Vsync Frequency 43 ~ 85 Hz                                                                                                    |  |  |

| NO | Name                          | Description                                                                                                    |  |  |
|----|-------------------------------|----------------------------------------------------------------------------------------------------|--|--|
| 10 | Input signal spec.            | Video Signal RGB (PC)<br>- Analog RGB 0.7 Vp-p, 75 ohms, Separate TTL H&V<br>Sync<br>- Analog RGB 1.0 Vp-p, 75 ohms, Sync on Green<br>- Analog RGB 0.7 Vp-p, 75 ohms, Composite TTL Sync<br>Video<br>- Composite video 1Vp-p, 75 ohm<br>- S-video Luminance 0 714Vp-p, 75 ohm |  |  |
| 11 | System Controller             | - Chrominance 0.286Vp-p, 75 ohm                                                                                                    |  |  |
| 12 | Video compatibility           | - NTSC : M(3.58MHz),4.43 MHz, 480i<br>- PAL : B, D, G, H, I, M, N; 60Hz<br>- SECAM : B, D, G, K, K1, L<br>- HDTV : 480p, 576i/p, 720p 50 & 60 Hz,<br>1080i/p 50 & 60Hz                                                                                                    |  |  |
| 13 | UXGA/SXGA Compres-<br>sion    | - UXGA/SXGA images will be compressed into XGA<br>display by DDP3020                                                                                                    |  |  |
| 14 | Projector control key-<br>pad | - Menu<br>- Up / keystone<br>- Down / keystone<br>- Left / source<br>- Right / re-sync<br>- Enter<br>- Power                                                                                                    |  |  |
| 15 | Keystone correction           | +- 16% vertical and horizontal keystone compensation                                                                                                    |  |  |
| 16 | Brightness                    | - 3350 ANSI Lumens(Typical)<br>- 2850 ANSI Lumens (Minimum)                                                                                                    |  |  |
| 17 | Contrast ratio                | - 2500 : 1 full on/full off (Typical)<br>- 1700 : 1 full on/full off (minimum)                                                                                                    |  |  |
| 18 | Uniformity                    | - 65% minimum                                                                                                    |  |  |
| 19 | Projection lens               | - 1.2 x zoom lens, 2.0 to 2.4 throw ratio with thread to attach long throw and short throw lens                                                                                                    |  |  |
| 20 | Throw distance                | - 1.2~10m (Optical Performance)<br>- 1.0~12.2m (Mechanical travel)                                                                                                    |  |  |
| 21 | Aspect ratio                  | <ul> <li>- 4:3 with support for 5:4, 16:9 and 2.35:1.</li> <li>(Vertical po sition adjustment for all letterbox</li> <li>- can't support the 5:4 &amp; 2.35:1 ratio)</li> </ul>                                                                                               |  |  |
| 22 | LED indicator                 | Power LED<br>- Red : Standby (Projector off)<br>- Green : Normal (Projector on)<br>- Flash Green : Warm up (Go to Normal mode)<br>- Flash Red : Cooling down (Go to Standby mode)                                                                                             |  |  |

| No | Item             | Description                                                                                                    |  |  |
|----|------------------|----------------------------------------------------------------------------------------------------|--|--|
| 22 | LED indicator    | Temp. LED<br>- Red : Overheat<br>Lamp LED<br>- Red : Lamp bad or ignite lamp failed<br>- Flash Red : Fan locked                                                                                                    |  |  |
| 23 | Lamp life        | - 2000 hours typical, 50% survival rate Full Power<br>- 3000 hours ECO mode                                                                                                    |  |  |
| 24 | Lamp type        | - Osram 300W E21.8 G2 lamp                                                                                                    |  |  |
| 25 | QSC              | <ul> <li>With 18 languages : English, German, French, Italian,<br/>Spanish,Portuguese,Polish, Dutch, Russian, Finnish,<br/>Swedish, Norweigian/Dannish, Traditional Chinese,<br/>Simplified Chinese, Japanese, Korea, Greek</li> </ul> |  |  |
| 26 | Quick shut down  | - 2 minutes                                                                                                    |  |  |
| 27 | Input connectors | - DVI-D<br>- D-Sub 15 VGAx2<br>- S-Video<br>- Composite                                                                                                    |  |  |

### 1-2 Computer Compatibility Analog

| Compatibility | Resolution | V-Sync [Hz] | H-Sync [KHz] |
|---------------|------------|-------------|--------------|
| VGA           | 640x350    | 70          | 31.5         |
|               | 640x350    | 85          | 37.9         |
|               | 640x400    | 85          | 37.9         |
|               | 640x480    | 60          | 31.5         |
|               | 640x480    | 72          | 37.9         |
|               | 640x480    | 75          | 37.5         |
|               | 640x480    | 85          | 43.3         |
|               | 720x400    | 70          | 31.5         |
|               | 720x400    | 85          | 37.9         |
| SVGA          | 800*600    | 56          | 35.2         |
|               | 800x600    | 60          | 37.9         |
|               | 800x600    | 72          | 48.1         |
|               | 800x600    | 75          | 46.9         |
|               | 800x600    | 85          | 53.7         |
| XGA           | 1024x768   | 60          | 48.4         |
|               | 1024x768   | 70          | 56.5         |
|               | 1024x768   | 75          | 60.0         |
|               | 1024x768   | 85          | 68.7         |
| SXGA          | 1152x864   | 70          | 63.8         |
|               | 1152x864   | 75          | 67.5         |
|               | 1152x864   | 85          | 77.1         |
|               | 1280x1024  | 60          | 63.98        |
|               | 1280x1024  | 75          | 79.98        |
|               | 1280x1024  | 85          | 91.1         |

Confidential

| Compatibility | Resolution | V-Sync [Hz] | H-Sync [KHz] |
|---------------|------------|-------------|--------------|
| SXGA+         | 1400x1050  | 60          | 63.98        |
| UXGA          | 1600x1200  | 60          | 75           |
| MAC LC 13"    | 640x480    | 66.66       | 34.98        |
| MAC II 13"    | 640x480    | 66.68       | 35           |
| MAC 16"       | 832x624    | 74.55       | 49.725       |
| MAC 19"       | 1024x768   | 75          | 60.24        |
| MAC           | 1152x870   | 75.06       | 68.68        |
| MAC G4        | 640x480    | 60          | 31.35        |
| i Mac DV      | 1024x768   | 75          | 60           |
| i Mac DV      | 1152x870   | 75          | 68.49        |
| i Mac DV      | 1280x960   | 60          | 60           |

### Digital

| Compatibility | Resolution | V-Sync [Hz] | H-Sync [KHz] |
|---------------|------------|-------------|--------------|
| VGA           | 640x350    | 70          | 31.5         |
|               | 640x350    | 85          | 37.9         |
|               | 640x400    | 85          | 37.9         |
|               | 640x480    | 60          | 31.5         |
|               | 640x480    | 72          | 37.9         |
|               | 640x480    | 75          | 37.5         |
|               | 640x480    | 85          | 43.3         |
|               | 720x400    | 70          | 31.5         |
|               | 720x400    | 85          | 37.9         |
|               | 800x600    | 72          | 48.1         |

| Compatibility | Resolution | V-Sync [Hz] | H-Sync [KHz] |
|---------------|------------|-------------|--------------|
| SVGA          | 800x600    | 56          | 35.2         |
|               | 800x600    | 60          | 37.9         |
|               | 800x600    | 72          | 48.1         |
|               | 800x600    | 75          | 46.9         |
|               | 800x600    | 85          | 53.7         |
| XGA           | 1024x768   | 60          | 48.4         |
|               | 1024x768   | 70          | 56.5         |
|               | 1024x768   | 75          | 60.0         |
|               | 1024x768   | 85          | 68.7         |
| SXGA          | 1152x864   | 70          | 63.8         |
|               | 1152x864   | 75          | 67.5         |
|               | 1152x864   | 85          | 77.1         |
|               | 1280x1024  | 60          | 63.98        |
|               | 1280x1024  | 75          | 79.98        |
|               | 1280x1024  | 85          | 91.1         |
| SXGA+         | 1400x1050  | 60          | 63.98        |
| UXGA          | 1600x1200  | 60          | 75           |

## **Disassembly Procedure**

### **2-1 Equipment Needed**

| ltem                  | Photo | ltem                    | Photo |
|-----------------------|-------|-------------------------|-------|
| Screw Bit (+)<br>:107 |       | Hex Sleeves<br>5mm      |       |
| Screw Bit (+)<br>:101 |       | Screw Bit:<br>6.0 x 100 |       |

### 2-2 Disassemble Lamp Module and Elevator Foot

| No | Procedure                                   | Photo       |
|----|---------------------------------------------|-------------|
| 1  | Unscrew two screws to remove Lamp Cover.    |             |
|    |                                             |             |
|    |                                             | Lamp Cover  |
| 2  | Unscrew three screws to remove Lamp Module. |             |
|    |                                             | Lamp Module |

| No | Procedure                                                                 | Photo         |
|----|---------------------------------------------------------------------------|---------------|
| 3  | (1) Unscrew two screws to<br>detach Elevator Foot from<br>Bottom Housing. |               |
|    | (2) Lift it and then unscrew the screw.                                   |               |
|    |                                                                           | ¥             |
|    |                                                                           | Elevator Foot |

### 2-3 Disassemble Top Cover, Front Cover, IR Sensor Module, and Keypad Board

| No | Procedure                                                | Photo |
|----|----------------------------------------------------------|-------|
| 1  | Unscrew eight screws and then turn unit to the top side. |       |
| 2  | Loose Front Cover from Top<br>Cover.                     |       |

| No | Procedure                 | Photo |
|----|---------------------------|-------|
| 3  | Disconnect three connec-  |       |
|    | tors to remove Top Cover. |       |
|    |                           |       |
|    |                           |       |
|    |                           |       |
|    |                           |       |

| No | Procedure                                                                                                | Photo            |
|----|----------------------------------------------------------------------------------------------------|------------------|
| 4  | Unscrew two screws and tear<br>off the tape from Front Cover<br>to remove the IR Sensor<br>Module.       |                  |
|    |                                                                                                    |                  |
|    |                                                                                                    |                  |
| 5  | Unscrew three screws and<br>disconnect the wire to remove<br>the Keypad Board, Keypad<br>Button and FFC. |                  |
|    |                                                                                                    | FFC Keypad Board |

## 2-4 Disassemble Main Board Module, Thermal Switch, and LVPS Module

| No | Procedure                                                                           | Photo |
|----|-------------------------------------------------------------------------------------|-------|
| 1  | Disconnect eleven connectors<br>and unscrew seven screws<br>from Main Board Module. |       |
|    |                                                                                     |       |
| 2  | Unscrew eight hex screws<br>from Bottom Cover.                                      |       |
| 3  | Remove Main Board Module.                                                           |       |

| No | Procedure                                      | Photo          |
|----|------------------------------------------------|----------------|
| 4  | Unscrew one screw to remove<br>Thermal Switch. |                |
|    |                                                |                |
|    |                                                |                |
|    |                                                | Thermal Switch |

| No   | Procedure                                                                         | Photo    |
|------|-----------------------------------------------------------------------------------|----------|
| 5    | Pull up the LVPS Module and<br>disconnect the connector.<br>(1)Unscrew one screw. |          |
|      | (2)Unscrew four screws to<br>remove the Rear Cover.                               | <image/> |
| Conf | idential                                                                          | EP780    |

| No    | Procedure                                                                 | Photo                                                                                                    |
|-------|---------------------------------------------------------------------------|----------------------------------------------------------------------------------------------------|
| 5     | (3)Disconnect two<br>connectors.                                          |                                                                                                    |
| 6     | Unscrew the screw to remove<br>EMI Ground Plate and<br>separate the wire. | Image: constrained of the second of the second |
| Confi | dential                                                                   | 2-10 EP780                                                                                                    |

### 2-5 Disassemble Fan Guider Module, Wind Tunnel Module, Lamp Driver Module, and Axial Fan Module

| 1 | Unscrew three screws to<br>separate Fan Guider Module<br>and Wind Tunnel Module<br>from Bottom Housing. |                                         |
|---|----------------------------------------------------------------------------------------------------|-----------------------------------------|
| 2 | Unscrew two screws from<br>Wind Tunnel Module to<br>remove Fan Guider Module.                           | Tan Guider Module<br>Wind Tunnel Module |

| No    | Procedure                                             | Photo      |
|-------|-------------------------------------------------------|------------|
| 3     | Unscrew five screws to<br>remove Lamp Driver Module.  |            |
| 4     | Separate three connectors<br>from Lamp Driver Module. |            |
|       |                                                       |            |
| Confi | dential                                               | 2-12 EP780 |

| No   | Procedure                                                              | Photo                              |
|------|------------------------------------------------------------------------|------------------------------------|
| 5    | Unscrew two screws to remove Axial Fan Module.                         |                                    |
|      |                                                                        |                                    |
|      |                                                                        | Axial Fan Module                   |
| 6    | Unscrew four screws to<br>separate Fan Hoder Bracket<br>and Axial Fan. |                                    |
|      |                                                                        | Axial Fan Module Fan Hoder Bracket |
| Conf | idential                                                               | 2-13 EP780                         |

### 2-6 Disassemble Color Wheel Module, Optical Engine Module, and Blower Fan

| No | Procedure                                                                | Photo               |
|----|--------------------------------------------------------------------------|---------------------|
| 1  | Unscrew one screw to remove<br>Color Wheel Module.                       |                     |
|    |                                                                          | Color Wheel Module  |
| 2  | Unscrew one screw to<br>separate Color Wheel and<br>Photo Sensor Module. | Photo Sensor Module |
|    |                                                                          | Color Wheel         |

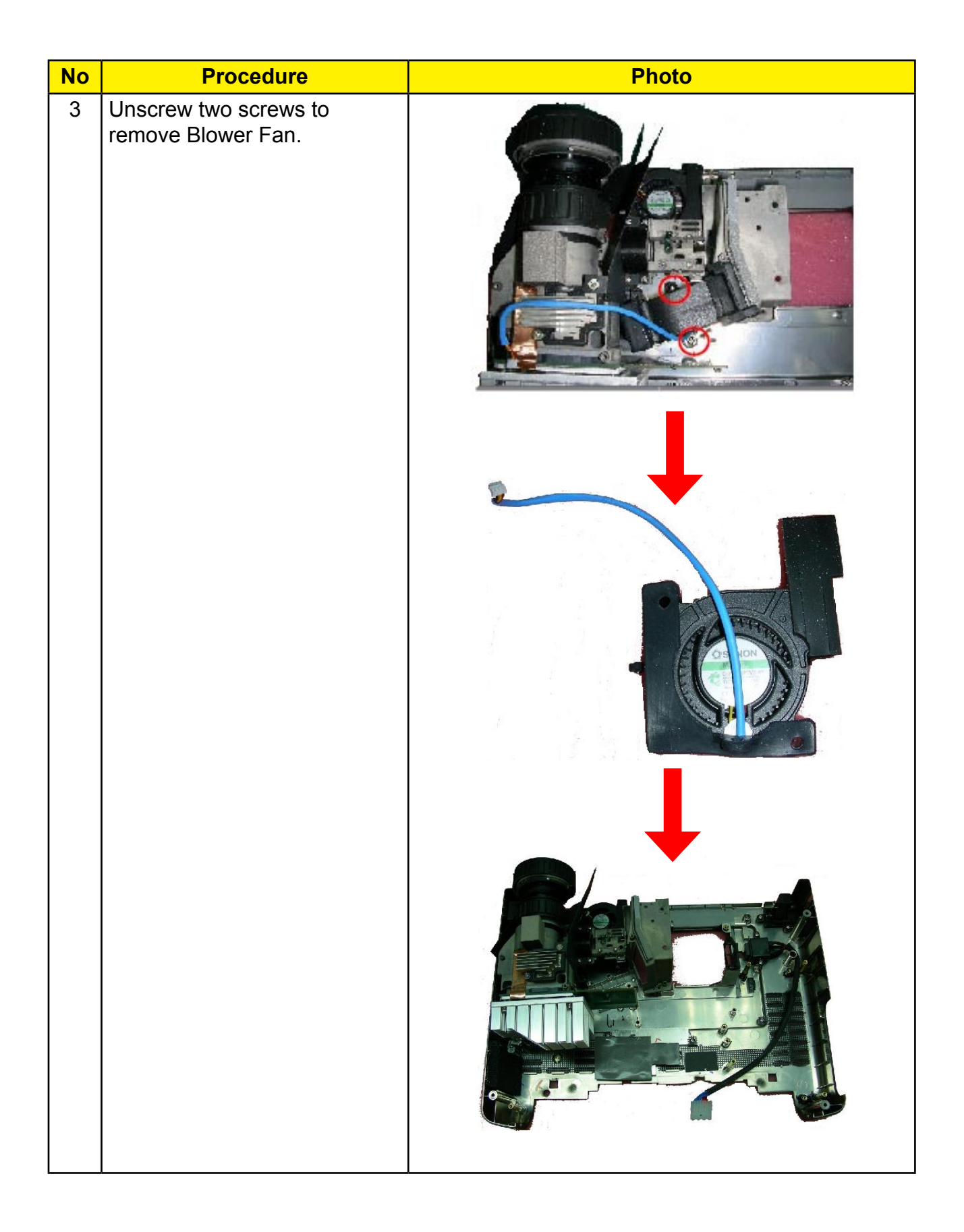

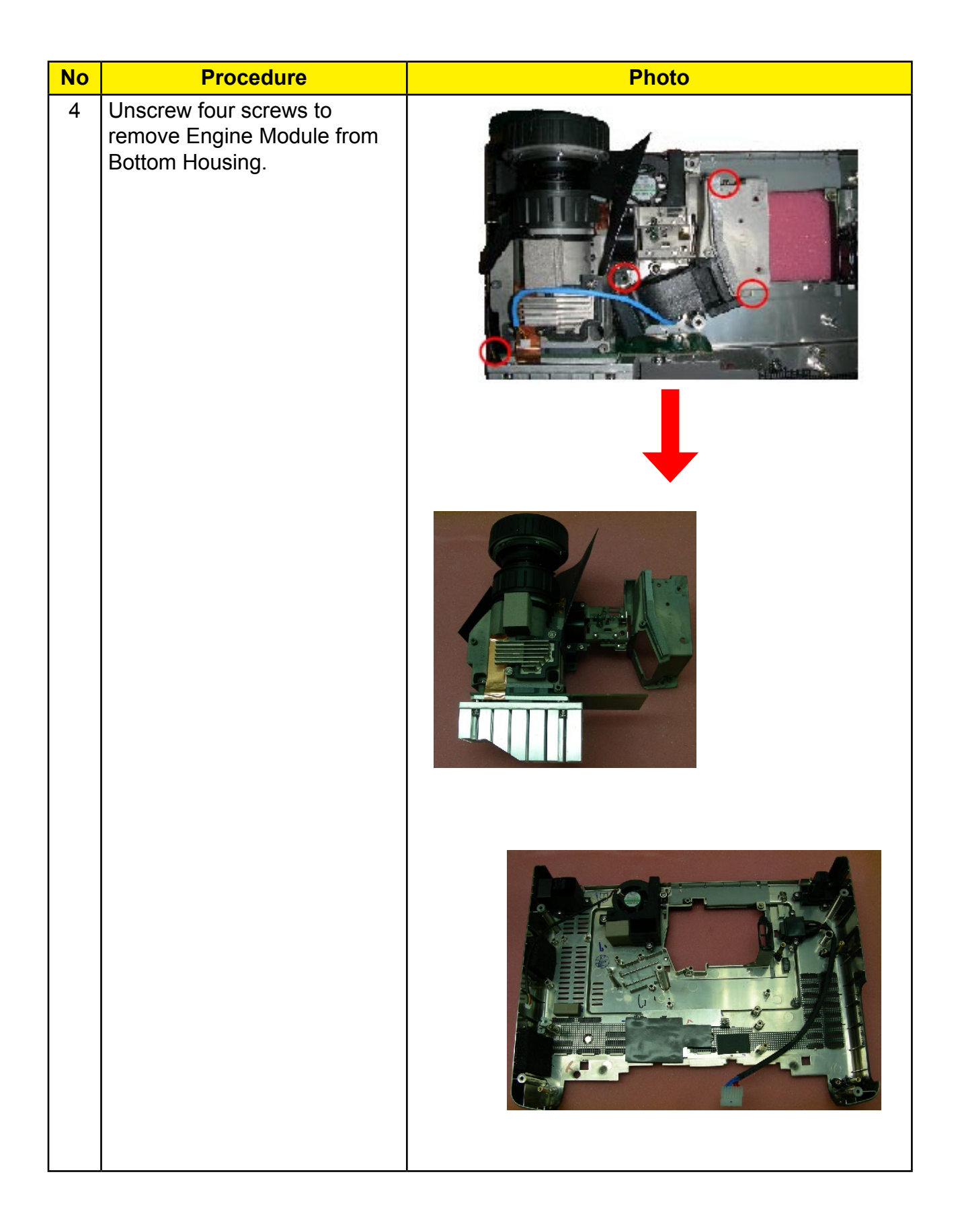

| No             | Procedure                                                    | Photo |
|----------------|--------------------------------------------------------------|-------|
| <b>No</b><br>5 | Procedure<br>Unscrew four screws to<br>remove DMD Heat sink. |       |
|                |                                                              |       |

| No             | Procedure                                                                                                    | Photo |
|----------------|----------------------------------------------------------------------------------------------------|-------|
| <b>No</b><br>6 | Procedure<br>Unscrew four screws to<br>remove Bracket Plate,<br>Insulation Mylar, DMD Board<br>and DMD Chip. | Photo |
|                |                                                                                                    |       |
|                |                                                                                                    |       |

### 2-7 Disassemble Speaker, Blower Fan, Thermal Sensor Board, Interrupt Switch Module, Bottom Cover, and Rear Cover

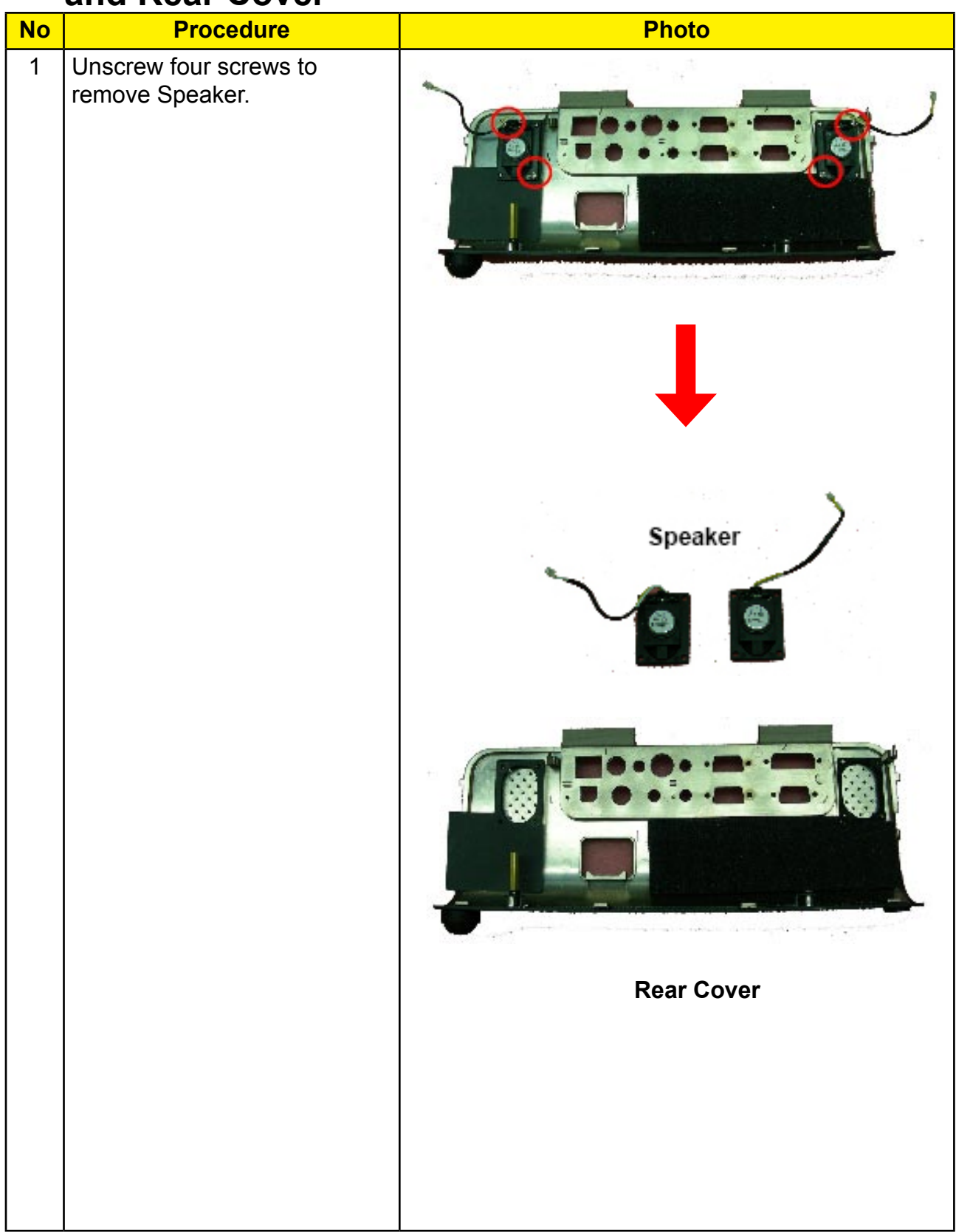

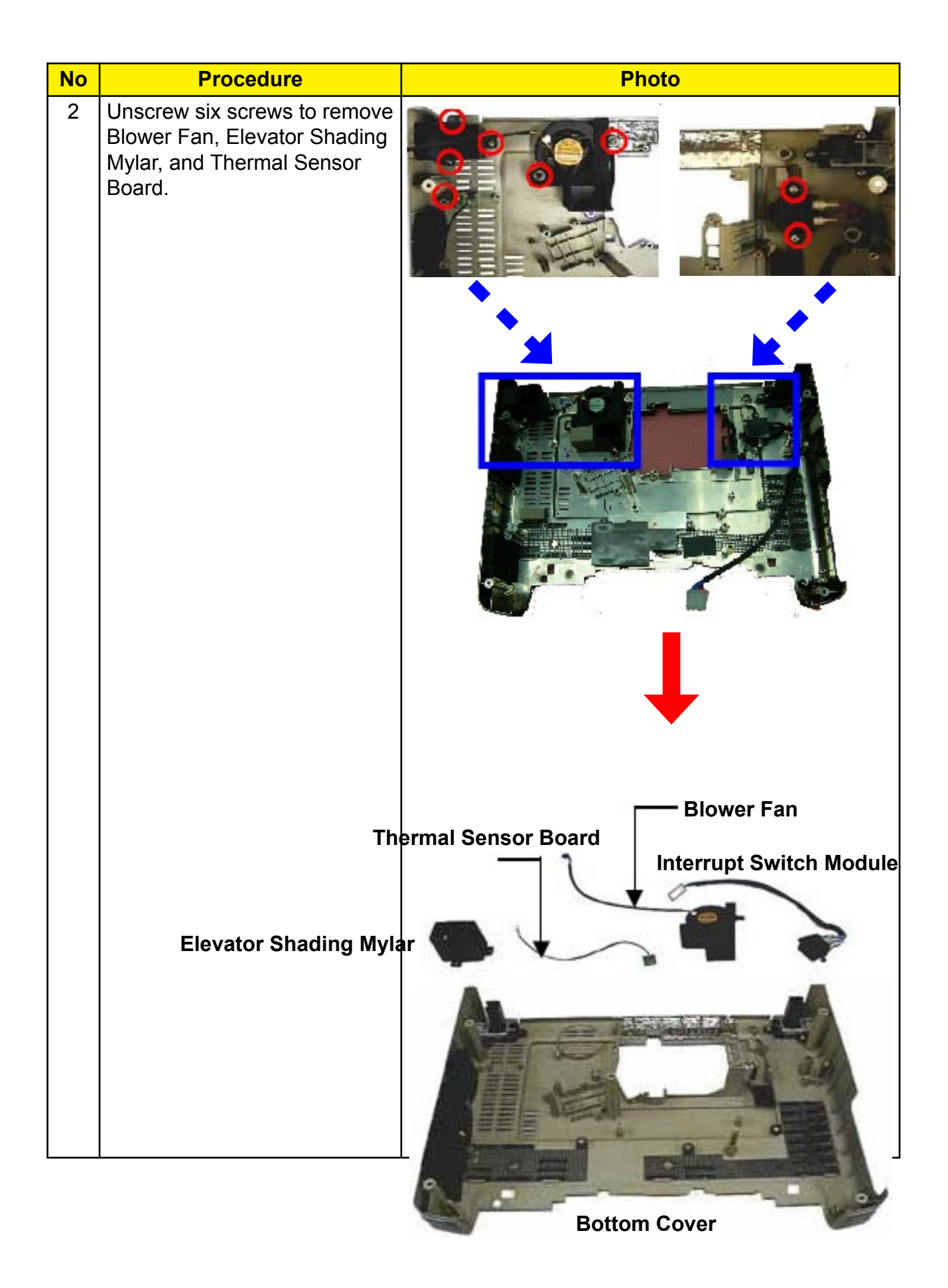

## Troubleshooting

### 3-1 LED Lighting Message

| Massaga                             | Powe          | r-LED    | Tamp I FD  | Lamp LED  |  |
|-------------------------------------|---------------|----------|------------|-----------|--|
| Message                             | (Green) (Red) |          | - Temp-LED | Danip-DDD |  |
| Standby State<br>(Input power cord) | 0             | *        | 0          | 0         |  |
| Warming                             | Flashing      | 0        | 0          | 0         |  |
| Normal Mode                         | 桊             | 0        | 0          | 0         |  |
| Cooling                             | 0             | Flashing | 0          | 0         |  |
| Error (Lamp failed)                 | 0             | 0        | 0          | *         |  |
| Error (Fan failed)                  | 0             | 0        | 0          | Flashing  |  |
| Error (Over Temp.)                  | 0             | 0        | *          | 0         |  |

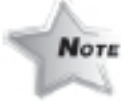

Steady light ⇔ 🔆

No light 🔿 🔿

### 3-2 Main Procedure

| No | Symptom                   | Procedure                                                                                                    |
|----|---------------------------|----------------------------------------------------------------------------------------------------|
| 1  | No Power                  | <ul> <li>Ensure the Power Cord and AC Power Outlet are securely connected</li> <li>Check Lamp Cover and Interrupt Switch</li> <li>Ensure all connectors are securely connected and aren't broken</li> <li>Check DC-DC</li> <li>Check Ballast</li> <li>Check Main Board</li> </ul>                                                                                                    |
| 2  | Auto Shut Down            | <ul> <li>Check LED Status</li> <li>a. Lamp LED Light <ul> <li>Check Lamp</li> <li>Check Lamp Driver</li> <li>Check Main Board</li> </ul> </li> <li>b. Temp LED Light <ul> <li>Check Thermal Sensor</li> <li>Check Thermal Switch</li> <li>Check Fan</li> </ul> </li> <li>c. Tem LED Blinking <ul> <li>Check Fan</li> <li>Check Main Board</li> </ul> </li> <li>d. No Power</li> <li>Refer to "No Power" troubleshooting</li> </ul> |
| 3  | No Image                  | <ul> <li>Ensure the Signal Cable and Source work as well<br/>(If you connect multiple sources at the same time, use the "Source"<br/>button on the control panel to swtich)</li> <li>Ensure all connectors are securely connected and aren't broken</li> <li>Check Main Board</li> <li>Check DMD Board</li> <li>Check DMD Chip</li> </ul>                                                                                          |
| 4  | No Light On               | <ul> <li>Ensure all connectors are securely connected and aren't broken</li> <li>Check Lamp Module</li> <li>Check DC-DC</li> <li>Check Ballast</li> <li>Check Main Board</li> </ul>                                                                                                    |
| 5  | Mechanical Noise          | - Check Color Wheel<br>- Check Fan Module                                                                                                    |
| 6  | Line Bar / Line<br>Defect | <ul> <li>Sometimes it's because of the DMD Chip and the DMD Board did<br/>not assemble properly</li> <li>Check DMD Board</li> <li>Check DMD Chip</li> <li>Check Main Board</li> </ul>                                                                                                    |

| No | Symptom                             | Procedure                                                                                                    |
|----|-------------------------------------|----------------------------------------------------------------------------------------------------|
| 7  | Image Flicker                       | <ul> <li>Do "Reset" of the OSD Menu</li> <li>Ensure the Signal Cable and Source work as well</li> <li>Check Lamp Module</li> <li>Check Color Wheel</li> <li>Check DMD Board</li> <li>Check Main Board</li> </ul>                                                                                                    |
| 8  | Color Abnormal                      | - Do "Reset" of the OSD Menu<br>- Adjust Color Wheel Index<br>- Check Main Board<br>- Check Color Wheel                                                                                                    |
| 9  | Poor Uniformity /<br>Shadow         | <ul> <li>Ensure the Projection Screen without dirt</li> <li>Ensure the Projection Lens is clean</li> <li>Ensure the Brightness is within spec.<br/>(Replace the Lamp if the Brightness is less than spec.)</li> <li>Ensure DMD Chip is clean</li> <li>Check Engine Module</li> </ul>                                      |
| 10 | Dead Pixel / Dust<br>(Out of spec.) | <ul> <li>Ensure the Projection Screen without dirt</li> <li>Ensure the Projection Lens is clean</li> <li>Clean DMD Chip and Engine Module</li> <li>Check DMD Chip</li> <li>Check Engine Module</li> </ul>                                                                                                    |
| 11 | Garbage Image                       | - Ensure the Signal Cable and Source work as well<br>- Check Main Board<br>- Check DMD Board                                                                                                    |
| 12 | ROD adjustment                      | <ul> <li>If there are shadows at "Left" &amp; "Right" side of the screen, adjust<br/>"Screw 1" to adjust ROD position.</li> <li>If there are shadows at "TOP" &amp; "Bottom" side of the screen, adjust<br/>"Screw 2" to adjust ROD position.</li> <li>"Screw 1" should be adjusted first, and then "Screw 2".</li> </ul> |

| No | Symptom                                                | Procedure                                                                                                    |  |  |
|----|--------------------------------------------------------|----------------------------------------------------------------------------------------------------|--|--|
| 13 | Remote Controll<br>or Control Panel<br>Failed          | <ul> <li>Remote Control</li> <li>a. Check Battery</li> <li>b. Check Remote Control</li> <li>c. IR Receiver</li> <li>Control Panel</li> <li>a. Check FPC</li> <li>b. Check Keypad</li> <li>c. Check Main Board</li> </ul> |  |  |
| 14 | Function Abnor-<br>mal                                 | - Do "Reset" of the OSD Menu<br>- Check Main Board<br>- Check DMD Board                                                                                                    |  |  |
| 15 | Forgetting Pass-<br>word (administra-<br>tor Password) | - Press "Enter" and "→" arrow at the same time to enter Service Mode.<br>You can find the Security Code is password.                                                                                                    |  |  |

## Function Test & Alignment Procedure

### 4-1 Test Equipment Needed

- IBM PC with XGA resolution (Color Video Signal & Pattern Generator)
- DVD player with Multi-system (NTSC/PAL/SECAM), equipped "Component", "S-Video" and "Composite"
- HDTV Tuner or Source (480P, 720P, 1080i)
- Minolta CL-100
- Quantum Data 802B or CHROMA2327
- After changing parts, check the information below.

| Charge<br>Parts/Update | Version<br>Update | Color<br>Wheel<br>Index | ADC<br>Calibration | Video<br>Calibration | ResetLamp<br>Use Time | Factory<br>Reset | EDID |
|------------------------|-------------------|-------------------------|--------------------|----------------------|-----------------------|------------------|------|
| M/B                    | v                 | v                       | v                  | v                    |                       | v                | v    |
| FW                     | v                 | v                       |                    |                      |                       | v                |      |
| Color Wheel            |                   | v                       |                    |                      |                       |                  |      |

### 4-2 Service Mode

| No | ltem             | Step                                                                                                    |
|----|------------------|----------------------------------------------------------------------------------------------------|
| 1  | Service<br>Mode  | 1. Turn on the projector.<br>2. Press and hold "Enter" and " $\rightarrow$ " arrow at the same time.                                                                                                    |
| 2  | Factory<br>Reset | <ul> <li>After final QC step, we have to erase all saved change again and restore the factory defaults. The following actions will allow you to erase all end-users' settings and restore the original setting:</li> <li>1. Please enter the servcie mode,</li> <li>2. Choose "Information and Reset " item.</li> <li>3. Choose "Factory Reset" then choose "Yes" and press "Enter" to see if it works.</li> </ul> |

### 4-3 Test Condition

- Circumstance Brightness : Dark room less than 2.5 lux.
- Inspection Distance : 1.5m~3m for functional inspection
- Screen Size : 60 inches diagonal (wide)
- After repairing each HD72, the unit should be run-in (Refer to the table below).

| Symptom       | Run-in Time |  |
|---------------|-------------|--|
| Normal Repair | 2 Hours     |  |
| NFF           | 4 Hours     |  |
| Auto Shutdown | 6 Hours     |  |

### 4-4 Inspection Procedure

| No | Step                           | Specification                                                                                 | Procedure                                                                                                    | Photo |
|----|--------------------------------|-----------------------------------------------------------------------------------------------|----------------------------------------------------------------------------------------------------|-------|
| 1  | Frequency<br>and Track-<br>ing | Eliminate visual<br>wavy noise by<br>Rsync, Frequen-<br>cy or Tracking<br>selection.          | <ul> <li>Test Signal :<br/>1024x768@60Hz</li> <li>Test Pattern :PANA-ICON</li> <li>check and see if image<br/>sharpness and focus<br/>are well-performed.</li> <li>No video noise is al-<br/>lowed.</li> </ul> |       |
| 2  | Boundary                       | Horz. And Vert.<br>position of<br>video should be<br>adjustable to<br>be the screen<br>frame. | <ul> <li>Test Signal :<br/>1024x768@60Hz</li> <li>Test Pattern : General 1</li> <li>Adjust Resync or<br/>Frequency / Tracking /<br/>H. Position / V. Position<br/>to the inner of the screen.</li> </ul>       |       |
| 3  | Focus                          | The text in the<br>corner should be<br>clear after adjust<br>the focus ring.                  | <ul> <li>Test Signal :<br/>1024x768@60Hz</li> <li>Test Pattern : Full Screen</li> <li>Adjust the center clearly;<br/>meanwhile, one slightly<br/>vague corner in the im<br/>age is allowed.</li> </ul>         |       |
| No | Step                   | Specification                                | Procedure                                                                                                    | Photo |
|----|------------------------|----------------------------------------------|----------------------------------------------------------------------------------------------------|-------|
| 4  | HDTV                   | No discolor                                  | <ul> <li>Test Signal : 480P,<br/>720P, 1080i</li> <li>Test Pattern : Master</li> <li>Equipment: Quantum<br/>Data 802B or<br/>CHROMA2327</li> <li>*Please refer to page<br/>4-1 to enter Service<br/>Mode. Use 480P<br/>signal, smtpebar pat-<br/>tern to do video calibra-<br/>tion; then, 4:3 screen<br/>and 1080i signal. If<br/>the test result was in<br/>discoloration or flicker-<br/>ing, please return the<br/>unit back to the repair<br/>center.</li> </ul> |       |
| 5  | Color<br>Performance   | No image<br>(discolor)                       | <ul> <li>Test Signal :<br/>1024x768@60Hz</li> <li>Test Pattern : 64<br/>RGBW Scale Pattern<br/>&amp; 32 Grays Pattern</li> <li>Please check and<br/>ensure if each color is<br/>normal and distin-<br/>guishable.</li> <li>If not, please adjust<br/>color index of the<br/>Engineering Mode.</li> </ul>                                                                                                    |       |
| 6  | Screen Uni-<br>formity | Should be<br>compliant with<br>60%.(Minimum) | <ul> <li>Test Signal :<br/>1024x768@60Hz</li> <li>Test Pattern : Full<br/>White Pattern &amp; Full<br/>Black Pattern</li> <li>Please check and<br/>ensure the unit is<br/>under the spec.</li> <li>Please check and see<br/>if it's in normal conid-<br/>tion.</li> </ul>                                                                                                    |       |

| No | Step                 | Specification                                                                    | Procedure                                                                                                    | Photo |
|----|----------------------|----------------------------------------------------------------------------------|----------------------------------------------------------------------------------------------------|-------|
| 6  | Screen<br>Uniformity | Should be<br>compliant with<br>60%.(Minimum)                                     | <ul> <li>If not, please return the unit to repair area.</li> <li>*Please check and see if there are dead pixels on DMD Chip.</li> <li>The total number and distance of dead pixels should be compliant with the spec.</li> </ul>                                                                                                    |       |
| 7  | Light Leak           | The unit can't<br>accept the leak-<br>age is brighter<br>then Gary 10<br>pattern | <ul> <li>Test Signal :<br/>1024x768@60Hz</li> <li>Test Pattern : Gray 10<br/>Pattern</li> <li>Please check and see if<br/>the light leaks *<i>Note</i></li> <li>The unit cannot accept<br/>the leakage is brighter<br/>than Gray 10 Pattern<br/>Note:<br/>Light leak on reflective<br/>edge, eyecatcher, bond<br/>wires and exposed metal.</li> </ul>                                                                                                    |       |
| 8  | Calibra-<br>tion     | Calibration Pat-<br>tern should be in<br>full screen mode                        | <ul> <li>Once Main Board is<br/>changed, Video Calibration<br/>&amp; PC Calibration should be<br/>done as well.</li> <li>Video Calibration</li> <li>Test Signal : 480P@60Hz</li> <li>Test Pattern : SMPTE bar</li> <li>ADC Calibration<br/>(PC Calibration)</li> <li>Test</li> <li>Signal:1024x768@60Hz</li> <li>Test Pattern : White (Top)<br/>Black (Bottom)</li> <li>Note:</li> <li>Calibration Pattern<br/>should be in Full<br/>Screen Mode.</li> </ul> |       |

| No | Step                               | Specification                                                                                                    | Procedure                                                                                                    | Photo |
|----|------------------------------------|----------------------------------------------------------------------------------------------------|----------------------------------------------------------------------------------------------------|-------|
|    |                                    |                                                                                                    | <ol> <li>Please refer to 4-2. Guide to<br/>Entering Service Mode and<br/>Facotry Reset for entering<br/>Service Mode.</li> <li>Choose and access Video<br/>Calibration &amp; PC Calibration<br/>for correction in Service<br/>Mode. Choose "Exit" to<br/>leave the Service Mode<br/>after all.</li> </ol> |       |
| 9  | Dead<br>Pixel<br>(Bright<br>pixel) | Cannot accept<br>any bright pixel                                                                                 | - Test Pattern : Full Black                                                                                                    |       |
|    | Dead<br>Pixel<br>(Dark<br>pixel)   | The numbers<br>of dead pixel<br>should be small-<br>er or amount to<br>6 pixel.                                   | - Test Pattern : Full White                                                                                                    |       |
| 10 | Blemish<br>(Bright)                | The bright blem-<br>ish cannot be<br>accepted if the<br>problem appear<br>with Gary 30<br>pattern                 | - Test Pattern :<br>Full Black /<br>Gray 30                                                                                                    |       |
| 11 | Blemish<br>(Dark)                  | The dark blem-<br>ish cannot be<br>accepted if the<br>problem appear<br>with Blue 60<br>pattern.                  | - Test Pattern : Full<br>white / Blue 60                                                                                                    |       |
| 12 | Net-<br>work<br>hard-<br>ware      | When network<br>link correctly,<br>the LED in net-<br>work card will<br>change to green<br>from flash<br>yellow . | - Plug in the network , check the LED.                                                                                                    |       |

# Firmware Upgrade Procedure

# **5-1 Equipment Needed**

#### Software : (DDP 3020-USB)

- DLP Composer (Version 6.0)
- Firmware (EP780\*.img)
- Library files

#### Hardware :

| Item                 | Photo | Item            | Photo |
|----------------------|-------|-----------------|-------|
| Projector<br>(EP780) |       | USB Cable       |       |
| Power Cord           |       | PC or<br>Laptop |       |

# Firmware Upgrade Mode:

Before doing firmware upgrade, please get into firmware mode first. How to get in firmware mode: Press and hold Menu button then turn on the Power switch. Menu button must be held until Temp and Lamp LED light up.

# **5-2 Installation Procedure**

### **DLP Composer Lite Setup Procedure**

| No | Step                     | Procedure                                                                                                    | Photo                                                                                                    |  |
|----|--------------------------|----------------------------------------------------------------------------------------------------|----------------------------------------------------------------------------------------------------|--|
| 1  | Execute<br>FW<br>program | Choose<br>"DLP Composer Lite<br>v6.0 Setup" program.                                                                                                    | DLP Composer Lite v6.0 Setup                                                                                                    |  |
| 2  | Next                     | Click "Next" button.                                                                                                    | <image/>                                                                                                    |  |
| 3  | Next                     | <ol> <li>Reading the "License<br/>Agreement" rules.</li> <li>Choose "I accept and<br/>agree to be bound by<br/>all the terms and<br/>conditions of this<br/>License Agreement"<br/>icon.</li> <li>Click "Next" button.</li> </ol> | It is any condition matrix afformation of the product of the second state of the second state of the |  |
| 4  | Next                     | Click "Next" button.                                                                                                    | DLP Composer (TM) Lite 3.6 Setup         Readme Information         The following information describes this installation.         DLP Composer <sup>TM</sup> Lite Release 3.6         Installation Location         The default installation directory is:         C:\Program Files\DLP Composer Lite         If you want this release installed to a different directory (perhaps alongside a prior release of DLP Composer* Lite), you must choose the "Custom" installation option and pick a different installation directory.         USB Support - Installation (All Platforms)         Wise Installation Wizard?                                                                                                    |  |

| No | Step            | Procedure                                            | Photo                                                                                                    |
|----|-----------------|------------------------------------------------------|----------------------------------------------------------------------------------------------------|
| 5  | Next            | 1. Choose "All" icon.<br>2. Click "Next" button.     | Image: Select Installation Type         Select Installation Type         Select the desired installation type.         Image: Select the desired installation type.         Image: Select the desired installatingly the desinstallation type. |
| 6  | Next            | Click "Next" button.                                 | Wise Installation Wizard?                                                                                                    |
| 7  | Process-<br>ing | The program is execut-<br>ing "Initializing" status. | Updating System<br>The features you selected are currently being installed.                                                                                                    |

## USB Driver Upgrade Procedure

| No | Step                           | Procedure                                                                                                    | Photo                                                                                                    |
|----|--------------------------------|----------------------------------------------------------------------------------------------------|----------------------------------------------------------------------------------------------------|
| 1  | Set-up                         | <ol> <li>Plug in USB cable</li> <li>Press "Enter" key<br/>don't release</li> <li>Plug in Power cord</li> <li>Release "Enter" key<br/>when Power LED is<br/>green, Lamp LED is<br/>red, Temp Led is red.</li> </ol> |                                                                                                    |
| 2  | Execute<br>Program             | Execute the C:\Program<br>files\DLP Composer\<br>usbupdate.cmd<br>(Note: The "DLP Com-<br>poser" program must be<br>closed first.)                                                                                 | DLP Composer Lite         File       Edk       View       Favorites       Tools       Help         Stack       Stack       Search       Folders       Image: Composer Lite         Address       E:IProgram Files)DLP Composer Lite       Name       Image: Composer Lite         File and Folder Tasks       Image: Composer Lite       Name       Image: Composer Lite         File and Folder Tasks       Image: Composer Lite       Image: Composer Lite         Image: Composer Lite       Name       Image: Composer Lite         Image: Composer Lite       Name       Image: Composer Lite         Image: Composer Lite       Image: Composer Lite       Image: Composer Lite         Image: Composer Lite       Name       Image: Composer Lite         Image: Composer Lite       Image: Composer Lite       Image: Composer Lite         Image: Composer Lite       Image: Composer Lite       Image: Composer Lite         Image: Composer Lite       Image: Composer Lite       Image: Composer Lite         Image: Composer Lite       Image: Composer Lite       Image: Composer Lite         Image: Composer Lite       Image: Composer Lite       Image: Composer Lite         Image: Composer Lite       Image: Composer Lite       Image: Composer Lite         Image: Composer Lite |
| 3  | Type any<br>key to<br>continue | Press any key to contin-<br>ue. Then, wait for about<br>1 minute.                                                                                                    | E:\WINDOWS\System32\cmd.exe<br>###################################                                                                                                    |

| No | Step                                                                   | Procedure                                                                                                    | Photo                                                                                                    |
|----|------------------------------------------------------------------------|----------------------------------------------------------------------------------------------------|----------------------------------------------------------------------------------------------------|
| 4  | Update<br>Success-<br>fully                                            | Click "OK". The USB<br>driver is updated suc-<br>cessfully.                                                                                                    | Image: Second Straight Straight |
| 5  | Device<br>Manager                                                      | <ol> <li>Right click "My<br/>computer" on the<br/>desktop.</li> <li>Select "Properties"<br/>on the popup menu<br/>to launch the "System<br/>Properties" window.</li> <li>Choose "Hardware"<br/>and then click "Device<br/>Manager".</li> </ol> | System Properties         System Restore       Automatic Updates       Remote         General       Computer Name       Hardware       Advanced         Add Hardware Wizard       Add Hardware Wizard       Add Hardware Wizard         Image:       Add Hardware Wizard helps you install hardware.       Add Hardware Wizard         Device Manager       Add Hardware Wizard       Image: Network the Device Manager issts all the hardware devices installed on your computer. Use the Device Manager to change the properties of any device.         Driver Signing       Device Manager         Hardware Profiles       Hardware for you to set up and store different hardware configurations.         UK       Cancel       Apply                                                                                                    |
| 6  | Ensure<br>"DDP3020"<br>& "Win-<br>Driver" are<br>properly<br>installed | Click "Jungo" to ensure<br>"DDP3020" and "Win-<br>driver" are properly<br>installed. If not, repeart<br>Step 1~5.                                                                                                    | Periode Manager         File       Action       View       Help         File       Action       View       Help         File       Computer       Image: Transformer to DLP** Processor Properties       Image: Transformer to DLP** Processor         File       Computer       Image: Transformer to DLP** Processor       Image: Transformer to DLP** Processor         File       Device type:       Jungo       Jungo         File       Device type:       Jungo         File       Device type:       Jungo         File       Device type:       Jungo         File       Device type:       Jungo         Bile       Deptyper ddd: drives       Device type:       Jungo         Bile       Deptyper ddd: drives       Device traduer:       Traduetrie:       Traduetries:         Stress       The end other ponding devices       Traduetries:       Traduetries:       Traduetries to the divice, click Traduetries to the divice (click Stress)         File       Device tradue       Traduetries:       Traduetries:       Traduetries:         File       Device tradue       Traduetries:       Traduetries:       Traduetries:         Device tradue       Traduetries:       Traduetries:       Traduetries:       Traduetries:                                                                                                    |

# 5-3 Firmware Upgrade Procedure

| No | Step   | Procedure                                                                                                    | Photo                                                                                                    |
|----|--------|----------------------------------------------------------------------------------------------------|----------------------------------------------------------------------------------------------------|
| 1  | Set-up | <ol> <li>Plug in USB cable.</li> <li>Press "Enter" key<br/>don't release.</li> <li>Plug in Power cord.</li> <li>Release "Enter" key<br/>when Power LED is<br/>green, Lamp LED is<br/>red, Temp Led is red.</li> </ol>                     |                                                                                                    |
| 2  | Set-up | Link PC USB and pro-<br>jector                                                                                                    |                                                                                                    |
| 3  |        | Execute the "DLP<br>Compose(TM)Lite 6.0".                                                                                                    |                                                                                                    |
| 4  |        | Click "Edit" and "Prefer-<br>ences".                                                                                                    | 1<br>Be Edit Yee Window Help<br>Cut Cut+Z<br>Cut Cut+X<br>Copy Cut+C<br>Pasta Cut+Y<br>Pelete Del<br>End Cut+F<br>Find New F2<br>Preferences                                                                                 |
| 5  |        | <ol> <li>Click "Library".</li> <li>The library path<br/>located in the default<br/>installation directory<br/>is C:\Program Files\<br/>DLP Composer Lite<br/>6.0</li> <li>If not, press "Browse" to<br/>select the right path.</li> </ol> | DLP Composer Preferences           Library           Output Window           Communications           Library path           Where do Binary Ries reside?           C:\Program Files\DLP Composer Lite 6.0\           Browse |
| 6  |        | <ol> <li>Select "Edit\Prefer<br/>ences\Communi<br/>cations" and choose<br/>"USB".</li> <li>Click "OK".</li> </ol>                                                                                                    | All And And And And And And And And And And                                                                                                    |

| No | Step            | Procedure                                                                                                    | Photo                                                                                                    |
|----|-----------------|----------------------------------------------------------------------------------------------------|----------------------------------------------------------------------------------------------------|
| 7  |                 | <ol> <li>Choose "Flash<br/>Loader"</li> <li>Click "Browse" to<br/>search the firmware<br/>file. (EP780)</li> <li>Select the item "Skip<br/>Boot Loader Area".</li> <li>Select 64KB.</li> <li>Click "Reset Bus" to<br/>erase the flash<br/>memory.</li> <li>Note: If the error mes-<br/>sage "cannot open USB<br/>driver - No projectors<br/>found" appears, please<br/>ueplug the USB Cable<br/>and replug.</li> </ol> | PLP Composer (IAI) Litte         Field State         Field State                                                                                                    |
| 8  |                 | <ol> <li>If the firmware is<br/>ready, click "Start<br/>Download" to process<br/>the firmware upgrade.</li> <li>Click "Yes" to erase<br/>the flash memory.</li> </ol>                                                                                                    | Image: Comparise (Table Links)         Image: Comparise (Table Links)                                                                                                    |
| 9  | Proceed-<br>ing | Proceeding Picture                                                                                                    | Image: Section of the section of the section of th |

| No | Step              | Procedure                                                                                                    | Photo                                                                                                    |
|----|-------------------|----------------------------------------------------------------------------------------------------|----------------------------------------------------------------------------------------------------|
| 10 |                   | <ol> <li>When Firmware<br/>Upgrade Process is<br/>finished, the LED<br/>power light on.</li> <li>Unplug USB Cable<br/>and Power Cord.<br/>Re-plug in Power<br/>Cable.</li> </ol>                   | DIP Composer (TM) Lite         Ne Sit Wey Window Help         Non-Site Site Site Site Site Site Site Site                                                                                                    |
| 11 | Check<br>Firmware | Restart the unit and<br>enter the Service Mode<br>to check the Firmware<br>Version.<br>(For entering Service<br>Mode, please refer to<br>Chapter 4 Function Test<br>and Alignment Proce-<br>dure.) | Information and Reset<br>EP780<br>V2.3 2006-09-21 PM14<br>Projection Hours 000<br>Lamp Hours 000<br>Set Projeciotn Hour 000<br>Set Lamp Hour 000<br>Reset Projection Hour<br>Reset LAH Modular<br>Factory Reset<br>Return |

# **EDID Key-in Procedure**

Extended Display Identification Data is a VESA standard data format that contains basic information about a display device and its capabilities, including vendor information, maximum image size, color characteristics, factory pre-set timings, frequency range limits, and character strings for the EP780 and serial number.

The information is stored in the display and is used to communicate with the system through a Display Data Channel (DDC), which sites between the display device and the PC graphics adapter. The system uses this information for configuration purposes, so the EP780 and system can work together.

Note: If a display device has digital input ports, like DVI or HDMI, but without EDID in its main board, the display device will show no image while the input source is digital signal.

# **6-1 Equipment Needed**

#### Software

- EDID.exe
- EP780X\_EDID\_Y.ini

#### Hardware

- EP780
- PC
- RS 232 9 pin cable (Male to Female, pin to pin)
- Power Cord for EP780
- VGA Cable
- DVI Cable
- EDID Fixture (JP3 must be closed)
- Power Adapter for Fixture and Power Cord

| Item               | Photo | ltem                        | Photo |
|--------------------|-------|-----------------------------|-------|
| EP780<br>Projector |       | RS-232<br>Cable<br>(F to M) |       |
| PC                 |       | VGA<br>Cable                |       |
| EDID<br>Fixture    |       | DVI<br>Cable                |       |
| Power<br>Adapter   |       | Power<br>Cord               |       |

# 6-2 Setup Procedure (VGA-1 port)

| No | Step                                                                                                    | Procedure                                                                                                    | Photo               |  |
|----|----------------------------------------------------------------------------------------------------|----------------------------------------------------------------------------------------------------|---------------------|--|
| 1  | 1Connect<br>all ports1. Connect P1 of<br>Fixture with Com<br>Port of PC/Laptop<br>by RS232 Cable.2. Connect P2 of<br>Fixture with VGA<br>-1 port of EP780<br>by VGA Cable. |                                                                                                    | PowerAdapter<br>JP3 |  |
|    |                                                                                                    | <ol> <li>Plug Power<br/>Adapter to Fixture<br/>and Power Cord.</li> <li>Plug Power Cord<br/>to EP780 unit.</li> <li>Note: Confirm JP3 is<br/>"Close" status.</li> </ol> | VGA port            |  |

# 6-3 EDID Key-In Procedure (VGA-1 Interface)

| No | Step                        | Procedure                                                                                                    | Photo                                                                                                    |
|----|-----------------------------|----------------------------------------------------------------------------------------------------|----------------------------------------------------------------------------------------------------|
| 1  | Execute<br>EDID<br>Program. | Click on "EDID.exe"<br>to execute EDID<br>Program.                                                                                                    | For Edit. Vew Favorates Tools Help       Image: Control of Control of |
| 2  | Process                     | <ol> <li>Check the Com<br/>port is "Com 1".</li> <li>Click the "Model"<br/>item.</li> <li>Choose the<br/>source file<br/>"EP780X_EDID_<br/>Y.ini and then<br/>open it.</li> <li>Note:</li> <li>X: A means Ameri-<br/>can version<br/>E means Europe<br/>version</li> <li>Y: version</li> </ol> | Indegnovation Varie (SS)     Incore     Indegnovation (SS)     Indegnovation (SS)                                                                                                    |
| 3  | Process                     | <ol> <li>Key in the<br/>Serial Number<br/>into the Barcode<br/>blank space.</li> <li>In "Write Source<br/>Select" item,<br/>select "Analog".</li> <li>Click "Program"<br/>button.</li> </ol>                                                                                                   | Bit Code Application Version 0.51       GOYOMA       Image: Code Code Code Code Code Code Code Code                                                                                                    |

| No | Step    | Procedure                                                                                                    |                                                                                                    |
|----|---------|----------------------------------------------------------------------------------------------------|----------------------------------------------------------------------------------------------------|
| 4  | Process | <ol> <li>"Please change<br/>the cable to Ana-<br/>log" will be shown<br/>on the screen.</li> <li>Please press "Ok"<br/>button.</li> </ol>                                                                                                    | NON Application version 0.01 - 0010000           Barcode         111111111111111111           Bernal         Barcode         11111111111111111           Bernal         Bernal         Barcode         1010 Application 0.01 - 001000         1000 Application 0.01 - 001000           Serial         1111         Bernal         Bernal |
| 5  | Finish  | When EP780 Ana-<br>log program is finish,<br>the "Ok" message<br>will appear on the<br>screen.                                                                                                    | P DDD Application Version 0.3 - 0PTOMA         Barcode         Serial 1111         Veck 1111         Veck 1111         Pragram         Hodel         Program         Hodel         Program         Write Source Select         Part         Former         Finish/standby         OK                                                                                                    |
| 6  | Check   | <ol> <li>Make sure to<br/>check "Analog" in<br/>Read item.</li> <li>Press "Read"<br/>button.</li> <li>Analog Inform-<br/>ations will show<br/>the result.</li> <li>If EDID's informa-<br/>tion is correct,<br/>then to close the<br/>EDID program.</li> <li>Click "Reset" to<br/>do the next unit or<br/>"Exit" to close the<br/>EDID program.</li> </ol> | VDDAApplication Version 0.51       OPTOM         Serial       IIII         Verker       2001         Verker       2001                                                                                                    |

Γ

# 6-4 Setup Procedure (VGA-2 port)

\*Please refer to 6-2 Setup Procedure (VGA-1 port).

# 6-5 EDID Key-In Procedure (VGA-2 Interface)

\*Please refer to 6-3 EDID Key-In Procedure (VGA-1 port).

# 6-6 Setup Procedure (DVI port)

| No | Step                 | Procedure                                                                                                    | Photo                                                                    |
|----|----------------------|----------------------------------------------------------------------------------------------------|--------------------------------------------------------------------------|
| 1  | Connect<br>all ports | <ol> <li>Unplug VGA<br/>cable from fixture<br/>and EP780.</li> <li>Connect P1 of<br/>Fixture with Com<br/>Port of PC/Laptop<br/>by RS232 Cable.</li> <li>Connect P3 of<br/>Fixture by DVI<br/>cable for standby.</li> <li>Plug Power<br/>Adapter to Fixture<br/>and Power Cord.</li> <li>Plug Power Cord<br/>to EP780 unit.</li> <li>Note: Confirm JP3 is<br/>"Close" status.</li> </ol> | PowerAdapter<br>JP<br>I werda "Ganeric"<br>Mrkedas "Ganeric"<br>DVI port |

# 6-7 EDID Key-In Procedure (DVI Interface)

| No | Step                        | Procedure                                                                                                    | Photo                                                                                                    |
|----|-----------------------------|----------------------------------------------------------------------------------------------------|----------------------------------------------------------------------------------------------------|
| 1  | Execute<br>EDID<br>Program. | Click on "EDID.exe"<br>to execute EDID<br>Program.                                                                                                    | Into       Into         If the Edit Vew Favorities Tools Help       Into         If the and folder Tasks       Into         Other Places       Into         Internet       Comes di<br>Tasks         Comes di<br>Tasks       Comes di<br>Tasks         Details       Comes di<br>Tasks         Comes di<br>Tasks       Comes di<br>Tasks         Comes di<br>Tasks       Comes di<br>Tasks |
| 2  | Process                     | <ol> <li>Check the Com<br/>port is "Com 1".</li> <li>Click the "Model"<br/>item.</li> <li>Choose the<br/>source file<br/>"EP780X_EDID_<br/>Y.ini and then<br/>open it.</li> <li>Note:<br/>X: A means Ameri-<br/>can version<br/>E means Europe<br/>version<br/>Y: version</li> </ol> | Dot Applications Version 0.511       LOUVIDSAU         Barceler       Balle         Scial       Fead         Week       Fead         Week       Fead         Product       Beset         Polation       Fead         Polation       Fead         Pendum       Polation         Polation       Polation         Polation       Polation         Polation       Polation         Polation       Polation         Polation       Polation                                                                                                    |
| 3  | Process                     | <ol> <li>Key in the<br/>Serial Number<br/>into the Barcode<br/>blank space.</li> <li>In "Write Source<br/>Select" item,<br/>select "Digital".</li> <li>Click "Program"<br/>button.</li> </ol>                                                                                        | Bit Code       Citit 1111111111111111111         Bit Code       Citit 111111111111111111         Bit Code       Citit 11111111111111111         Bit Code       Citit 111111111111111111         Bit Code       Citit 1111111111111111111         Bit Code       Citit 1111111111111111111         Bit Code       Citit 111111111111111111111         Bit Code       Citit 11111111111111111111         Bit Code       Citit 1111111111111111111111         Bit Code       Citit 1111111111111111111111111111         Bit Code       Citit 1111111111111111111111111111111111                                                                                                    |

| No | Step    | Procedure                                                                                                    | Photo                                                                                                    |
|----|---------|----------------------------------------------------------------------------------------------------|----------------------------------------------------------------------------------------------------|
| 4  | Process | <ol> <li>"Please change<br/>the cable to Digi-<br/>tal" will be shown<br/>on the screen.</li> <li>Please press "Ok"<br/>button.</li> </ol>                                                                                                    | IDD Application Version 0.51 - C01DMA         Barcode       IIIIIIIIIIIIIIIIIIIIIIIIIIIIIIIIIIII                                                                                                    |
| 5  | Finish  | When EP780 Digital<br>program is finish,<br>the "Ok" message<br>will appear on the<br>screen.                                                                                                    | P DDD Application Version 0.3 - OPTOMA         Barcode         Barcode         Serial 1111         Vaar         Vaar         Vaar         Product         Product         Product         Part         Cource         Part         Finish/standby         OK                                                                                                    |
| 6  | Check   | <ol> <li>Make sure to<br/>check "Digital" in<br/>Read item.</li> <li>Press "Read"<br/>button.</li> <li>Digital Inform-<br/>ations will show<br/>the result.</li> <li>If EDID's informa-<br/>tion is correct,<br/>then to close the<br/>EDID program.</li> <li>Click "Reset" to<br/>do the next unit or<br/>"Exit" to close the<br/>EDID program.</li> </ol> | ** 1DD Application Version D.5.1 - OPTION             Serial         Version         Version     < |

# 7-1 Appendix A

# Exploded Overview

### ASSY BOTTOM HOUSING MODULE EP780

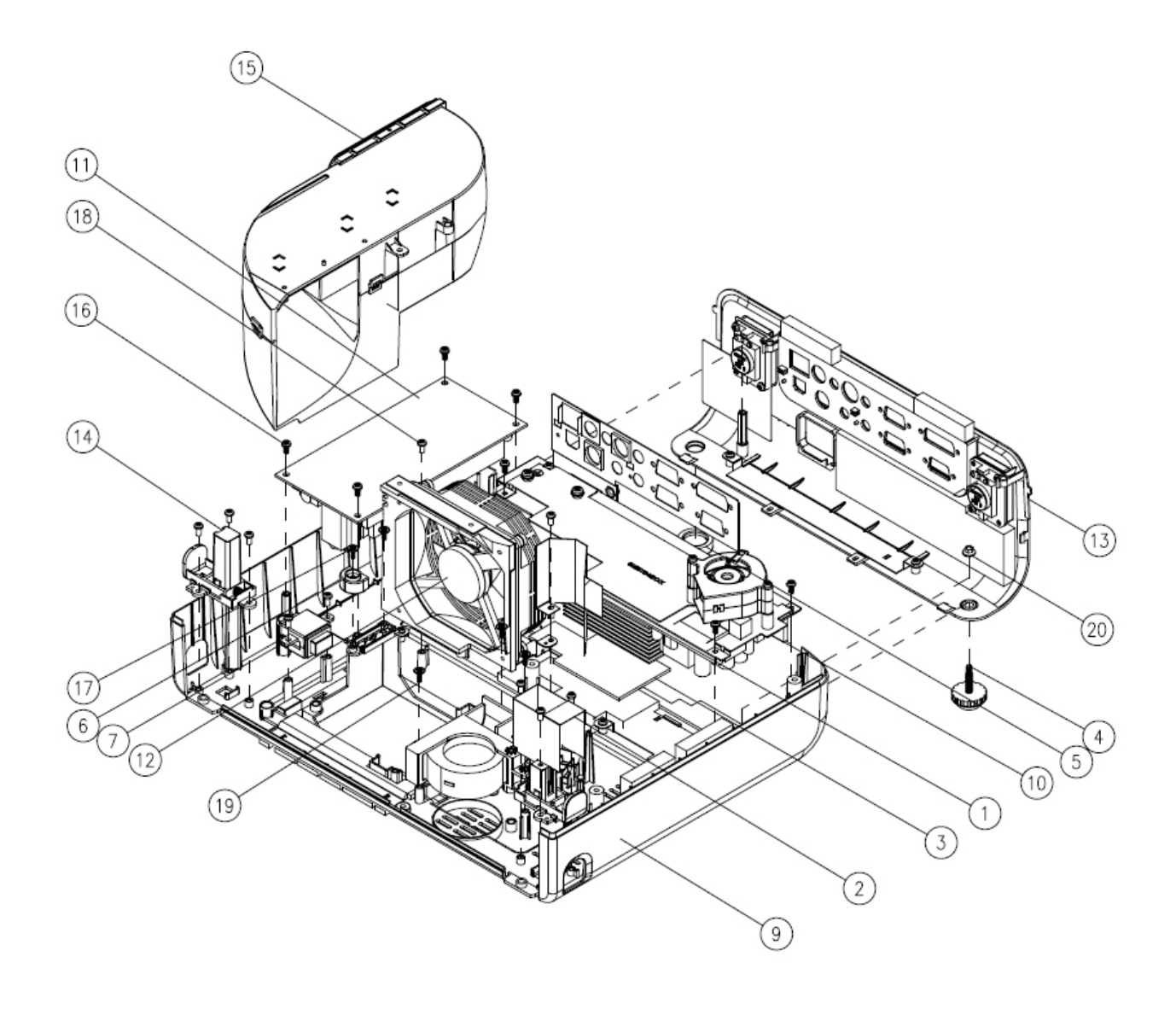

| Item | Part NO      | Description                        |
|------|--------------|------------------------------------|
| 1    | 51.85Y02G002 | LVPS FAN GUIDE FORMAX EP780        |
| 2    | 51.89633G002 | ELEVATOR SHADING MYLAR EP771       |
| 3    | 52.85Y11G001 | THERMAL PAD                        |
| 4    | 52.89601G001 | ADJUST FOOT RUBBER EP771           |
| 5    | 52.89605G001 | REAR FOOT RUBBER EP759/PD726       |
| 6    | 52.89631G002 | LAMP TO BTM INSULATOR RUBBER EP771 |
| 7    | 70.83N16G001 | ASSY INTERRUPT SWITCH MODULE PD726 |
| 8    | 70.83N17G001 | ASSY BLOWER FAN 50*20 MODULE PD726 |
| 9    | 70.85Y02G001 | ASSY BOTTOM COVER MODULE EP771     |
| 10   | 70.85Y03G001 | ASSY LVPS MODULE EP771             |
| 11   | 70.85Y04G001 | ASSY LAMP DRIVER MODULE            |
| 12   | 70.85Y05G001 | ASSY AXIAL FAN 92x25 MODULE EP771  |
| 13   | 70.85Y07G001 | ASSY BACK COVER MODULE EP771       |
| 14   | 75.89607G061 | ASSY PRE ELEVATOR MODULE EP771     |
| 15   | 75.89608G062 | ASSY WIND TUNNEL MODULE EP780      |
| 16   | 85.1A123G060 | SCREW PAN MECH M3*6 NI             |
| 17   | 85.TA326G070 | SCREW CAP TAP M2.6*7 WASHER        |
| 18   | 85.WA123G060 | SCREW PAN TAP M3*6 NI              |
| 19   | 85.WD123G080 | SCREW PAN TAP 3*8 W/WASHER NI      |
| 20   | 86.03123G035 | HEX CAP HEAD NUT M3*0.5P L3.5      |

#### ASSY BOTTOM COVER MODULE EP780

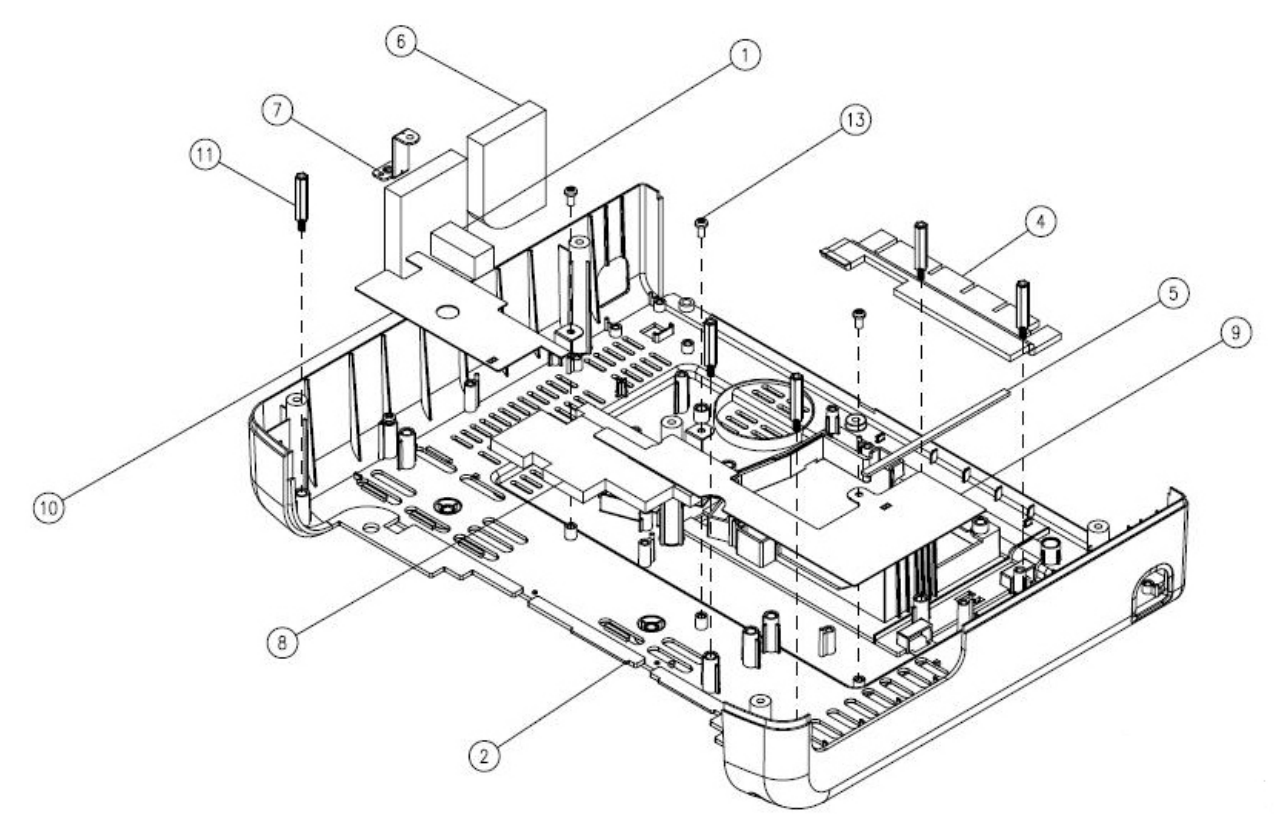

| ltem | Part NO      | Description                            |
|------|--------------|----------------------------------------|
| 1    | 41.89602G001 | EMI GASKET FOR DMD HEATSINK EP771      |
| 2    | 51.89602G062 | BOTTOM COVER PC+ABS C6200 EP771        |
| 3    | 52.85Y01G001 | BOTTOM COVER SPONGE CVSBXXB EP771      |
| 4    | 52.85Y02G001 | STEAMTIGHT NEAR FAN GUIDE F12 EP771    |
| 5    | 52.89610G001 | STEAMTIGHT NEAR WIND TUNNEL F12        |
| 6    | 52.89620G001 | TOP COVER SMALL SPONGE FOR NOISE EP771 |
| 7    | 61.85Y02G001 | LVPS HOLDER SECC EP771                 |
| 8    | 61.85Y03G001 | LVPS TOUCH SINK AL EP771               |
| 9    | 61.89628G002 | MESH-1 FOR BOTTOM COVER EP771          |
| 10   | 61.89632G002 | MESH-2 FOR BOTTOM COVER IRON EP771     |
| 11   | 61.89634G001 | HEX SPACER M3 H=23 L=6 BRASS PD726     |
| 12   | 85.1A123G060 | SCREW PAN MECH M3*6 NI                 |
| 13   | 85.WA123G060 | SCREW PAN TAP M3*6 NI                  |

Confidential

#### ASSY LVPS MODULE EP780

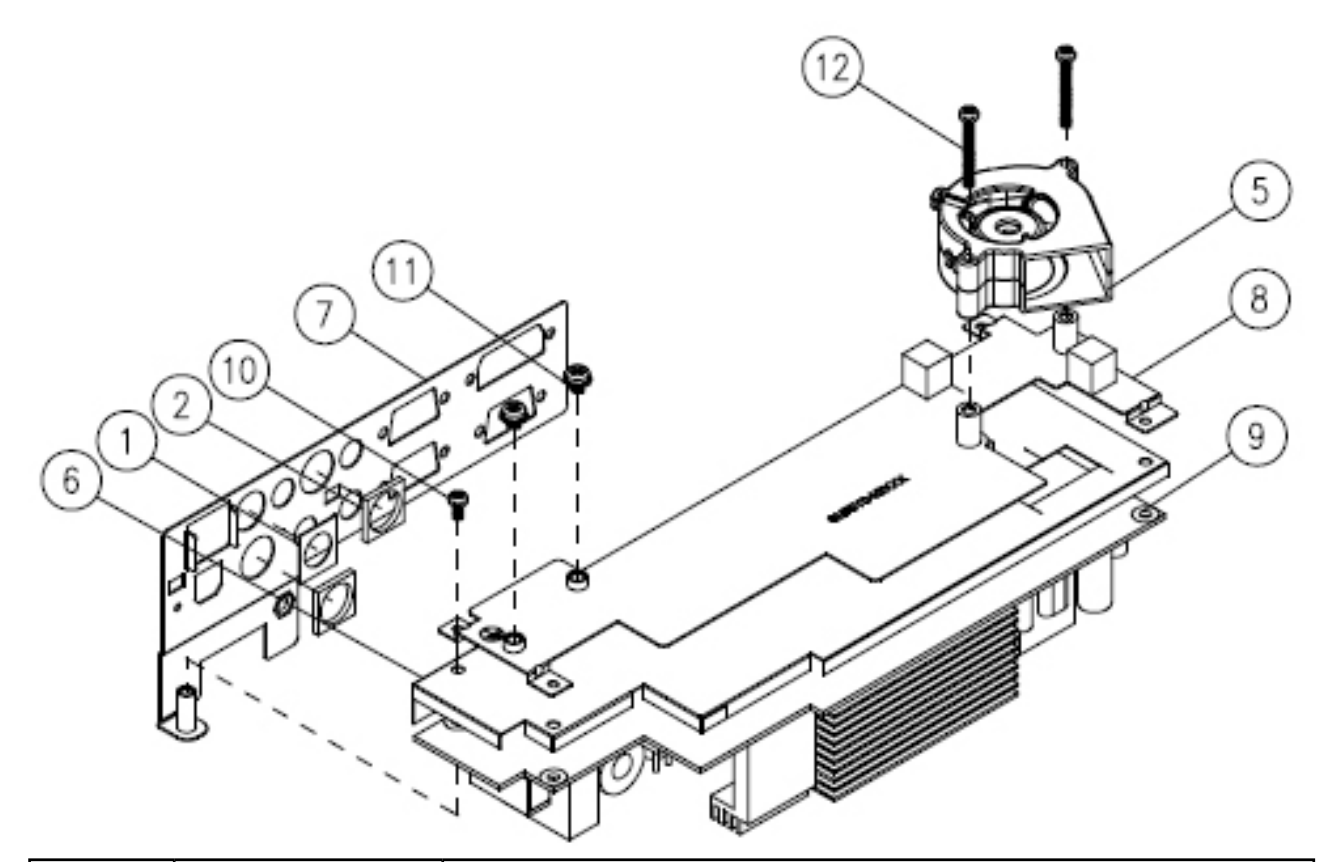

| ltem | Part NO      | Description                                   |
|------|--------------|-----------------------------------------------|
| 1    | 41.82L07G001 | EMI GASKET IO RCA ARES                        |
| 2    | 41.85Y04G001 | EMI I/O GASKET                                |
| 3    | 42.89601G001 | W.A. 16P 80mm MAIN BD TO LVPS EP759/PD726     |
| 4    | 42.89611G001 | W.A. 3P 250mm LAMP DRIVER TO LVPS EP759/PD726 |
| 5    | 49.82G01G001 | MISC BLOWER 45*20; DELTA                      |
| 6    | 51.85Y03G001 | LVPS INSULATOR FORMAX 0.4t EP771              |
| 7    | 61.85Y01G001 | EMI GROUND PLATE SECC 0.6t EP771              |
| 8    | 75.85Y02G001 | BUY ASSY LVPS EMI/BLOWER HOLDER MODULE        |
| 9    | 75.85Y03G001 | ASSY LVPS QUASAR EP780                        |
| 10   | 85.1A123G060 | SCREW PAN MECH M3*6 NI                        |
| 11   | 85.1C224G050 | SCREW PAN MECH M4*5 COLOR W/TOOTH WASHER      |
| 12   | 85.1F123G260 | SCREW PAN MECH E/SF M3*26 Ni                  |

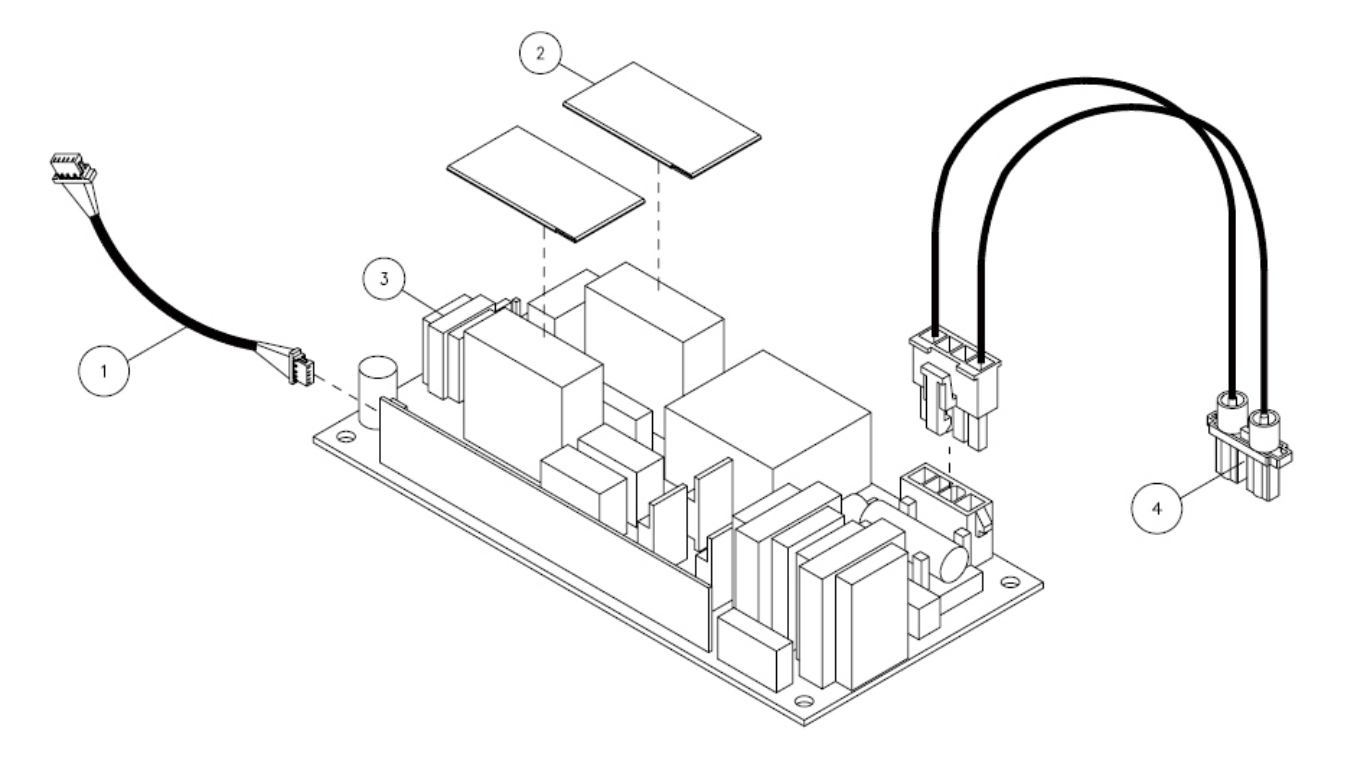

| ltem | Part NO      | Description                     |
|------|--------------|---------------------------------|
| 1    | 42.89608G001 | W.A. 5P #28 200mm LAMP DRIVER   |
| 2    | 51.89639G001 | LAMP DRIVER EMI MYLAR EP771     |
| 3    | 75.80L01G004 | ASSY OSRAM LAMP DRIVER 300W     |
| 4    | 76.89601G001 | ASSY LAMP DRIVER(OSRAM) TO LAMP |

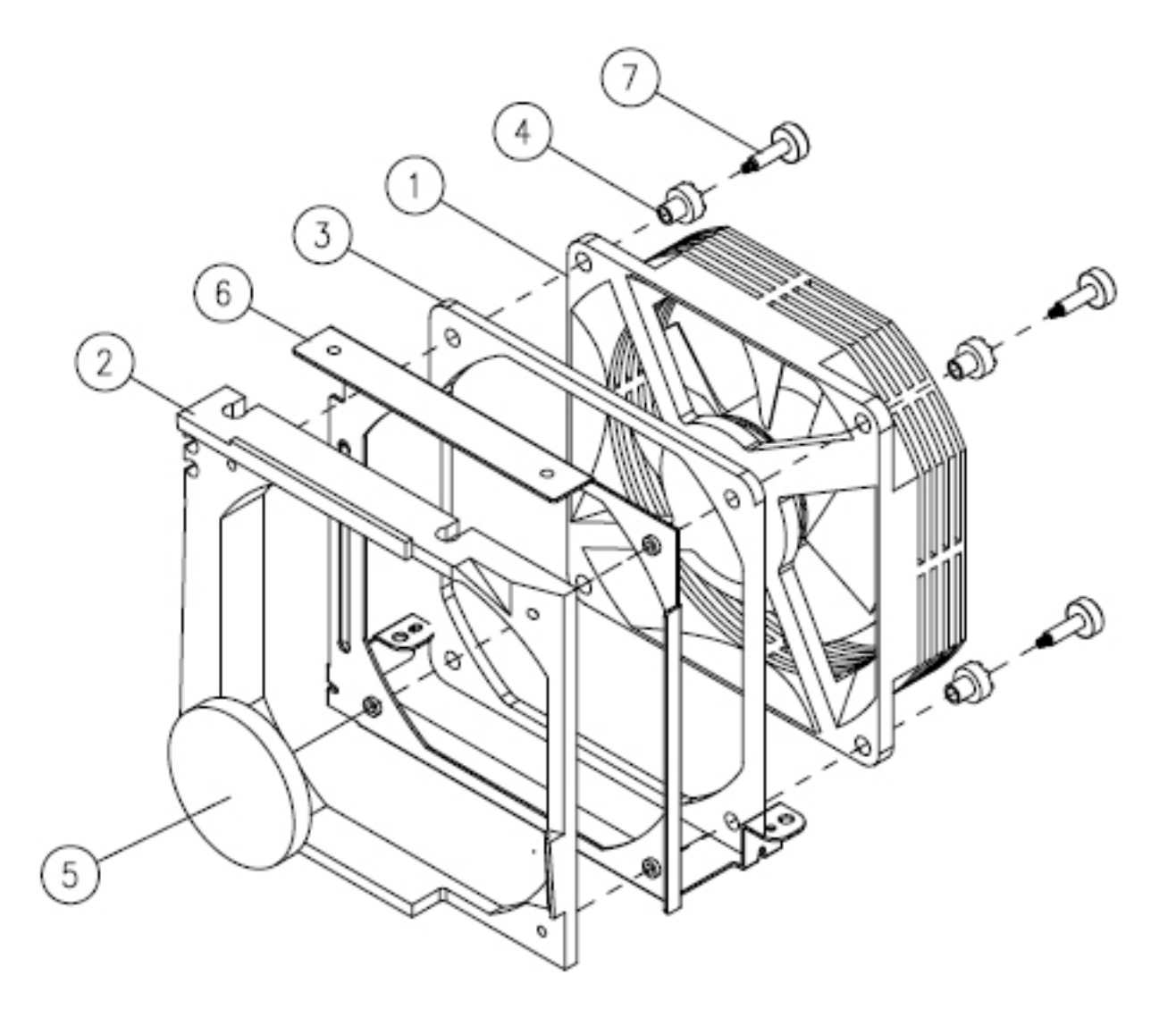

| ltem | Part NO      | Description                           |
|------|--------------|---------------------------------------|
| 1    | 49.83C04G001 | SUNON 9225 AXIAL FAN/KDE1209PTBX      |
| 2    | 52.89602G001 | FAN 92*25 STEAMTIGHT RUBBER EP771     |
| 3    | 52.L1308G002 | FAN 9225 RUBBER BOTTOM H76/PD726      |
| 4    | 52.L1309G001 | FAN 9225 RUBBER TOP H76/PD726         |
| 5    | 61.86633G001 | PANAFLO 92*25 AL FOIL H76/PD726       |
| 6    | 61.89607G001 | FAN 9225 HOLDER BRACKET AL 0.8t EP759 |
| 7    | 61.L1322G001 | SCREW FOR 9225 FAN H76                |

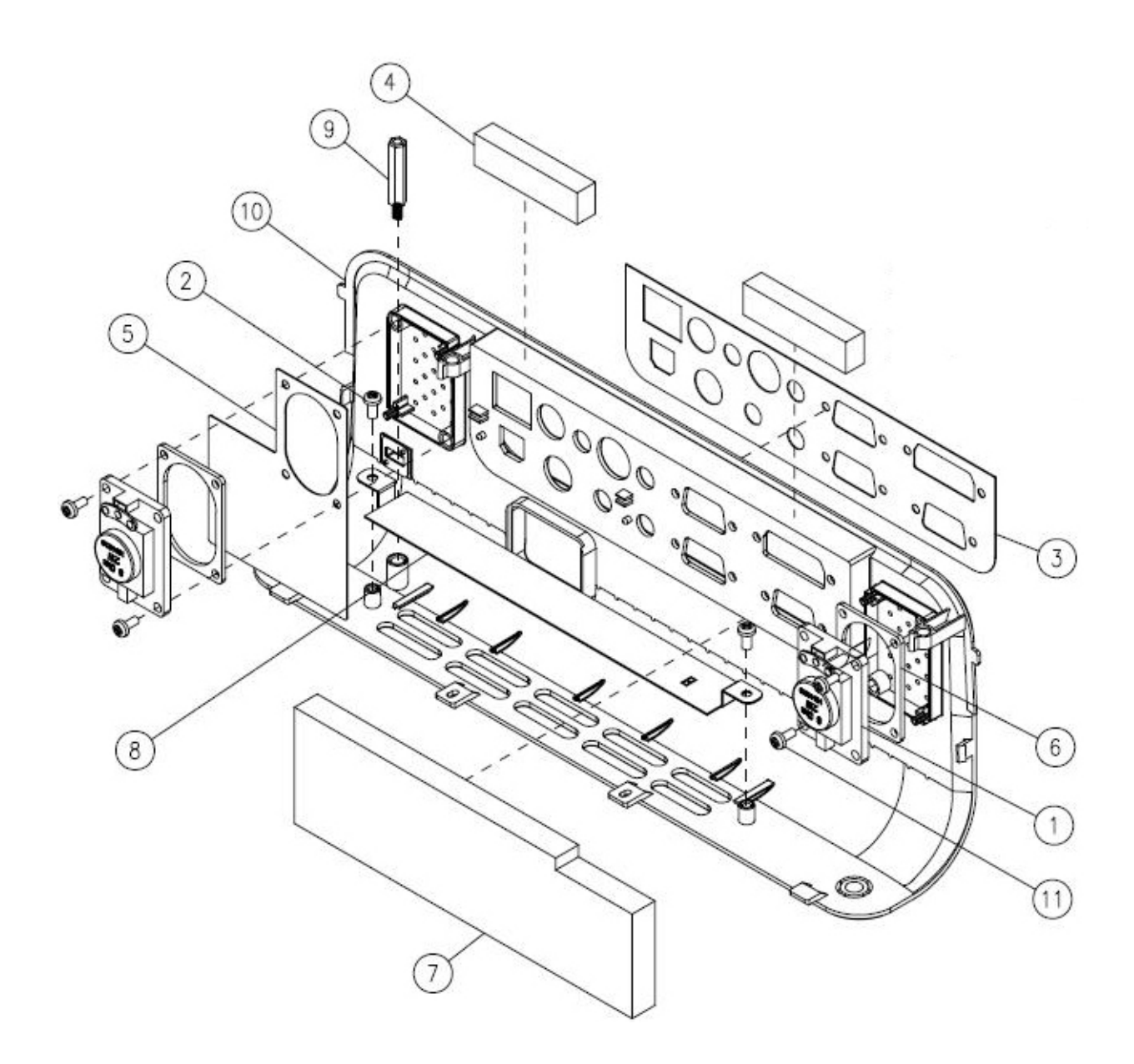

| ltem | Part NO      | Description                   |
|------|--------------|-------------------------------|
| 1    | 49.88604G002 | SPEAKER 2W 40*28.2*11mm       |
| 2    | 85.WA123G060 | SCREW PAN TAP M3*6 NI         |
| 3    | 35.85Y01G001 | IO LABEL PC EP771             |
| 4    | 41.81R06G001 | EMI GASKET CONDUCTIVE SPONGE  |
| 5    | 51.89641G001 | SPEAKER LIGHTCUT FORMAX EP771 |
| 6    | 52.89608G001 | SPEAKER SPONGE                |
| 7    | 52.89617G001 | IO COVER SPONGE EP771         |
| 8    | 61.89629G001 | MESH FOR BACK COVER EP771     |
| 9    | 61.89634G001 | HEX SPACER M3 H=23 L=6        |
| 10   | 75.85Y01G001 | BUY ASSY BACK COVER EP771     |
| 11   | 85.1A123G060 | SCREW PAN MECH M3*6 NI        |

### ASSY ENGINE MODULE EP780

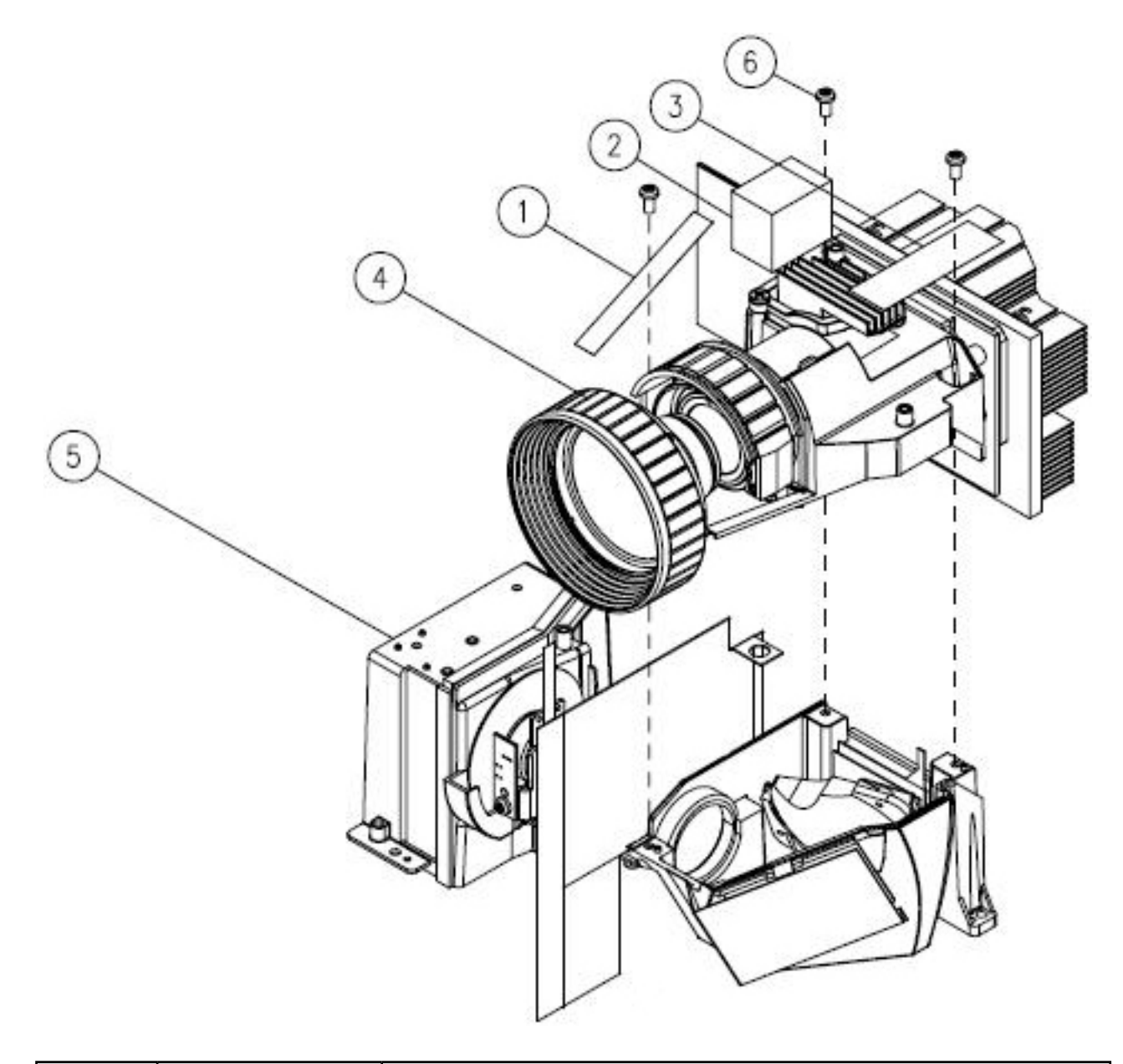

| ltem | Part NO      | Description                      |
|------|--------------|----------------------------------|
| 1    | 41.85A15G001 | EMI 8*55                         |
| 2    | 41.89601G001 | EMI GASKET FRONT TO ENGINE EP771 |
| 3    | 61.89646G001 | EMI BRASS-SHEET FOR ENGINE EP771 |
| 4    | 70.85Y15G001 | ASSY OPTICAL ENGINE MODULE EP771 |
| 5    | 70.85Y16G001 | ASSY ENGINE BASE MODULE EP771    |
| 6    | 85.1A126G080 | SCREW PAN MECH M2.6*8 NI         |

#### ASSY TOP COVER MODULE EP780

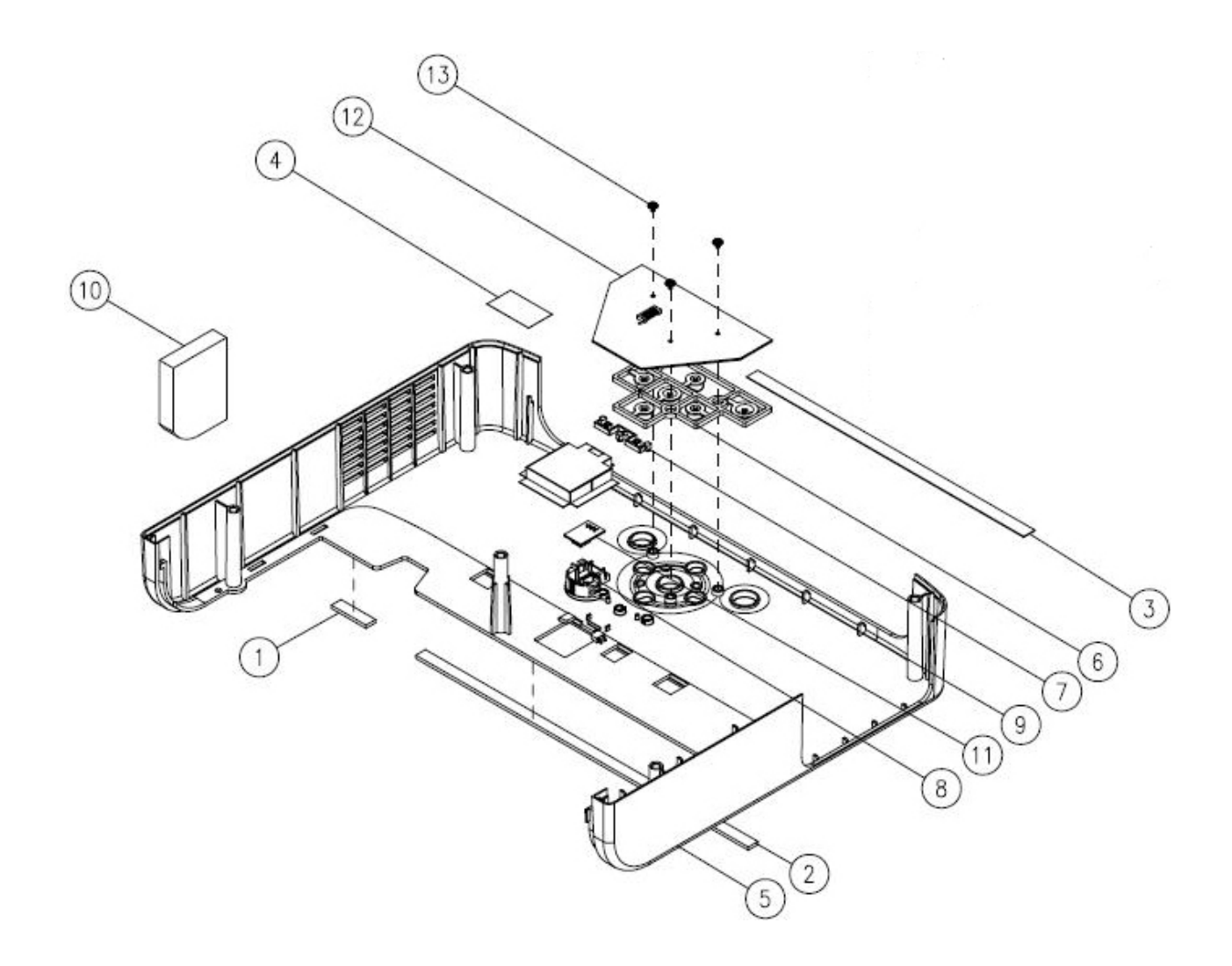

| ltem | Part NO      | Description                      |
|------|--------------|----------------------------------|
| 1    | 41.85Y02G001 | EMI GASKET W7*H2*L35 mm          |
| 2    | 41.85Y03G001 | EMI GASKET W7*H2*L240            |
| 3    | 42.83609G002 | CABLE FFC 16P L=200mm EP771      |
| 4    | 51.81541G001 | TAPE 3M J350 17*30mm             |
| 5    | 51.89601G062 | TOP COVER EP780                  |
| 6    | 51.89605G061 | KEYPAD EP771                     |
| 7    | 51.89606G001 | LED LENS EP771                   |
| 8    | 51.89619G001 | IR LENS TOP EP771                |
| 9    | 51.89635G001 | TOP COVER ANTI LIGHT MYLAR EP771 |
| 10   | 52.89620G001 | TOP COVER SMALL SPONGE EP771     |
| 11   | 80.85Y06G001 | PCBA TOP IR BD FOR EP780         |
| 12   | 80.89606G001 | PCBA KEYPAD BOARD EP759          |
| 13   | 85.1D122G030 | SCREW PAN MECH M2*3 NI(W/WSHER)  |

L

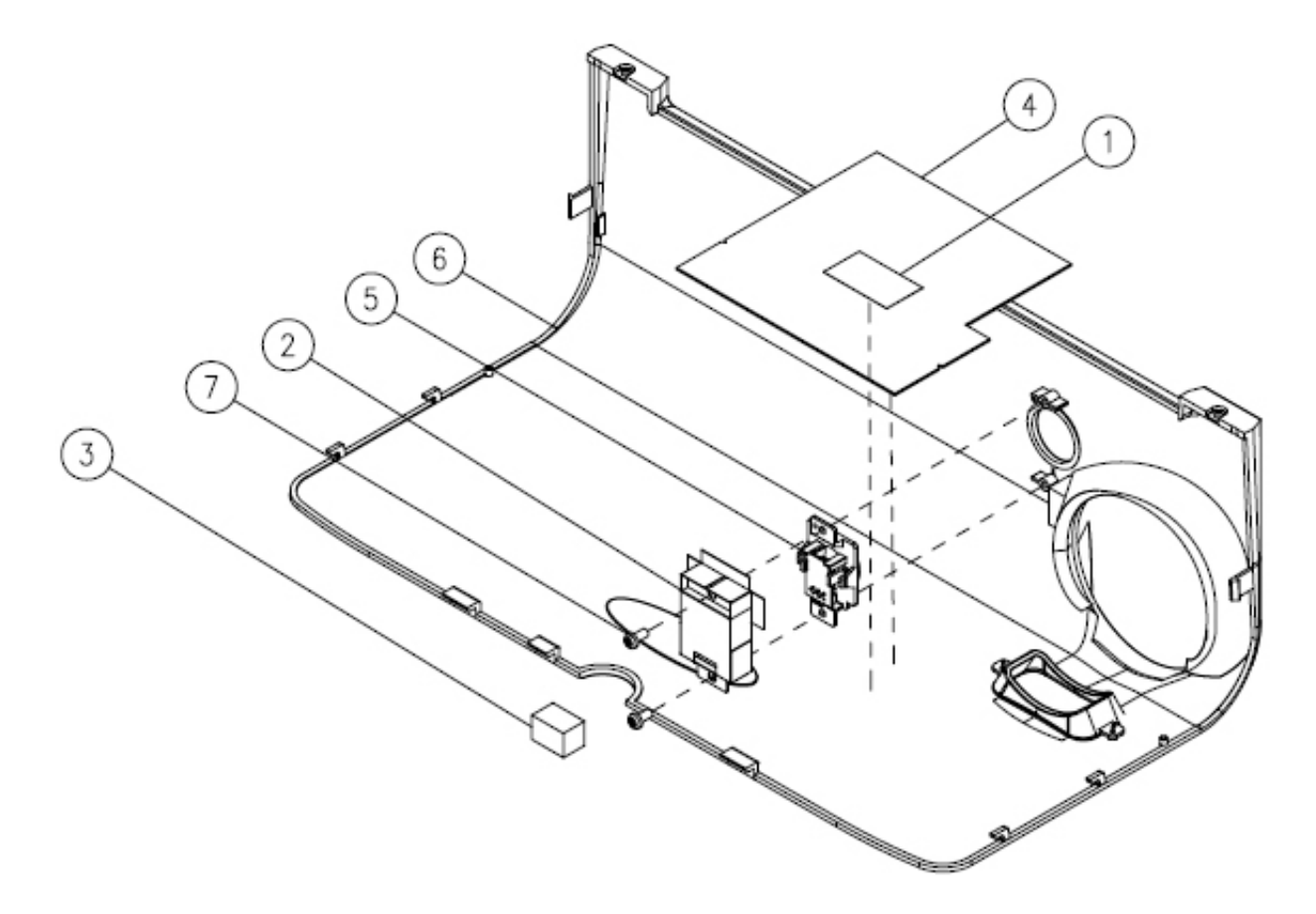

| ltem | Part NO      | Description                                             |
|------|--------------|---------------------------------------------------------|
| 1    | 51.81541G001 | TAPE 3M J350 17*30mm                                    |
| 2    | 51.89636G002 | FRONT COVER ANTI LIGHT MYLAR EP771                      |
| 3    | 52.81Y04G001 | FRONT IR LIGHTCUT CVSBXXB EP771                         |
| 4    | 52.85Y07G002 | FRONT COVER INSULATOR RUBBER HT800 AL FOIL<br>FOR EP780 |
| 5    | 70.85Y11G001 | ASSY IR SENSOR MODULE EP771                             |
| 6    | 75.89603G061 | ASSY FRONT COVER MODULE EP771                           |
| 7    | 85.WA126G060 | SCREW PAN HEAD TAP M2.6*6 NI                            |

#### ASSY IR SENSOR MODULE EP780

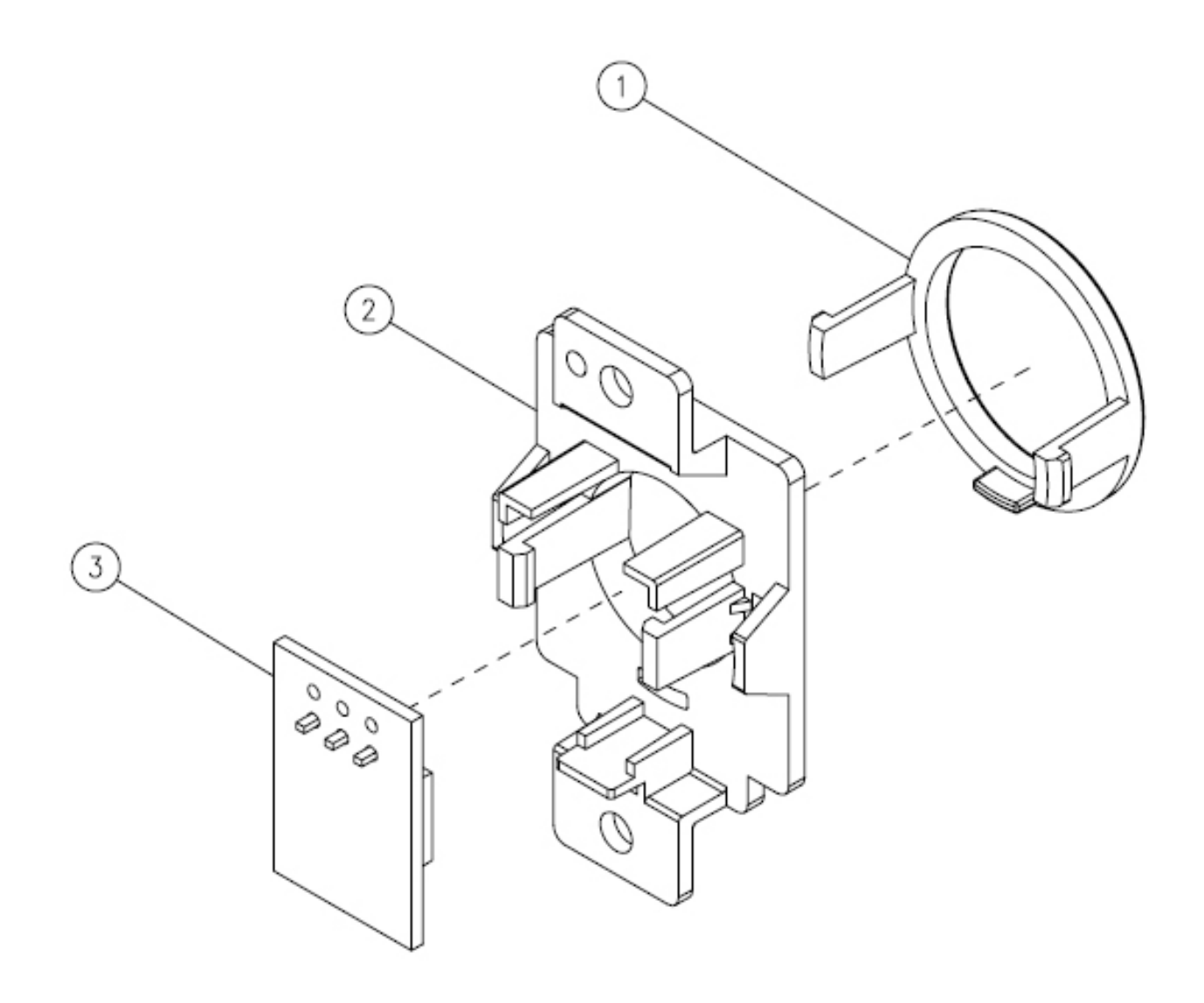

| ltem | Part NO      | Description                |
|------|--------------|----------------------------|
| 1    | 51.89617G001 | IR LENS FRONT RING EP771   |
| 2    | 51.89618G001 | IR SENSOR HOLDER EP771     |
| 3    | 80.85Y05G001 | PCBA FRONT IR BD FOR EP780 |

#### ASSY ELEVATOR FOOT RIGHT MODULE EP780

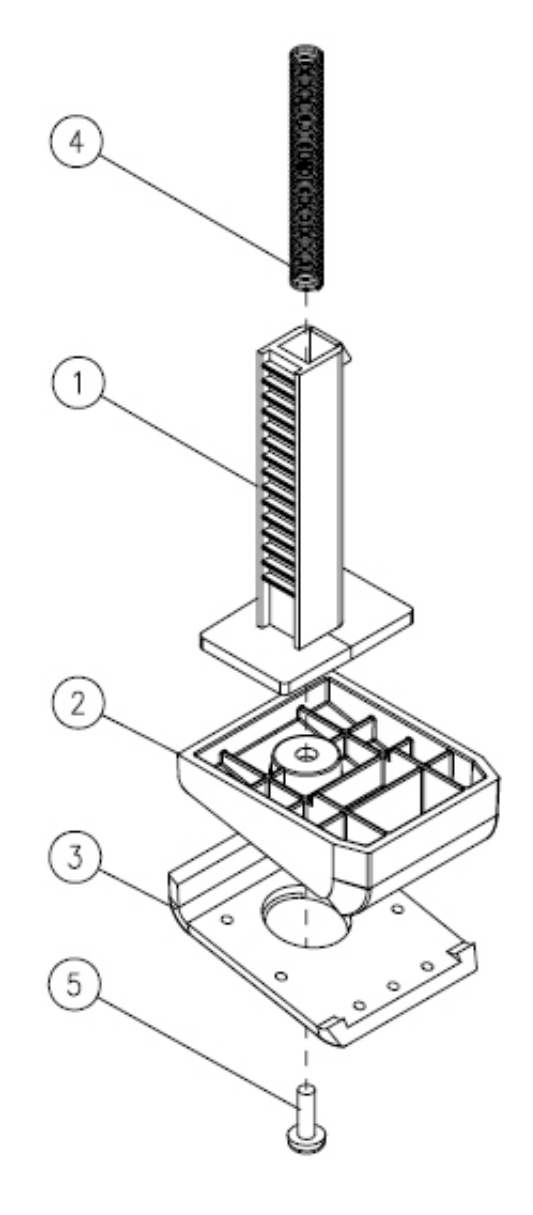

| ltem | Part NO      | Description                              |
|------|--------------|------------------------------------------|
| 1    | 51.89611G001 | ELEVATOR BODY NORYL EP771                |
| 2    | 51.89613G061 | ELEVATOR FOOT EP771                      |
| 3    | 52.89604G001 | FRONT FOOT RUBBER EP771                  |
| 4    | 61.87220G001 | ELEVATOR SPRING 0.D:φ4.5 W.D:φ0.3 L:65mm |
| 5    | 85.1A123G080 | SCREW PAN MECH M3*8 NI                   |

## ASSY ELEVATOR FOOT LEFT MODULE EP780

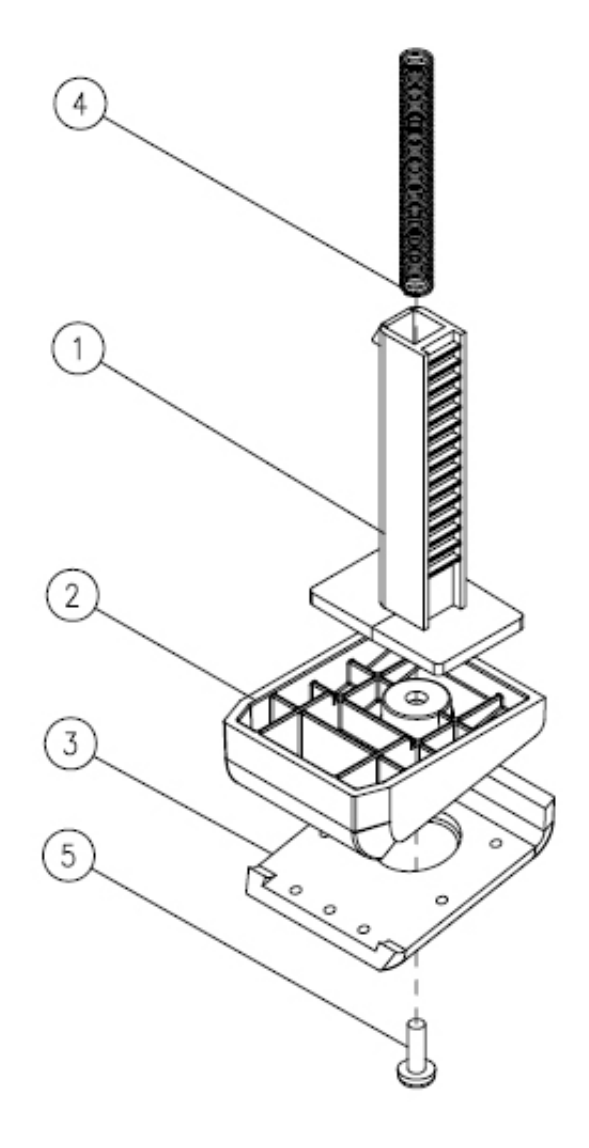

| ltem | Part NO      | Description                              |
|------|--------------|------------------------------------------|
| 1    | 51.89611G001 | ELEVATOR BODY NORYL EP771                |
| 2    | 51.89613G061 | ELEVATOR FOOT EP771                      |
| 3    | 52.89604G001 | FRONT FOOT RUBBER EP771                  |
| 4    | 61.87220G001 | ELEVATOR SPRING 0.D:φ4.5 W.D:φ0.3 L:65mm |
| 5    | 85.1A123G080 | SCREW PAN MECH M3*8 NI                   |

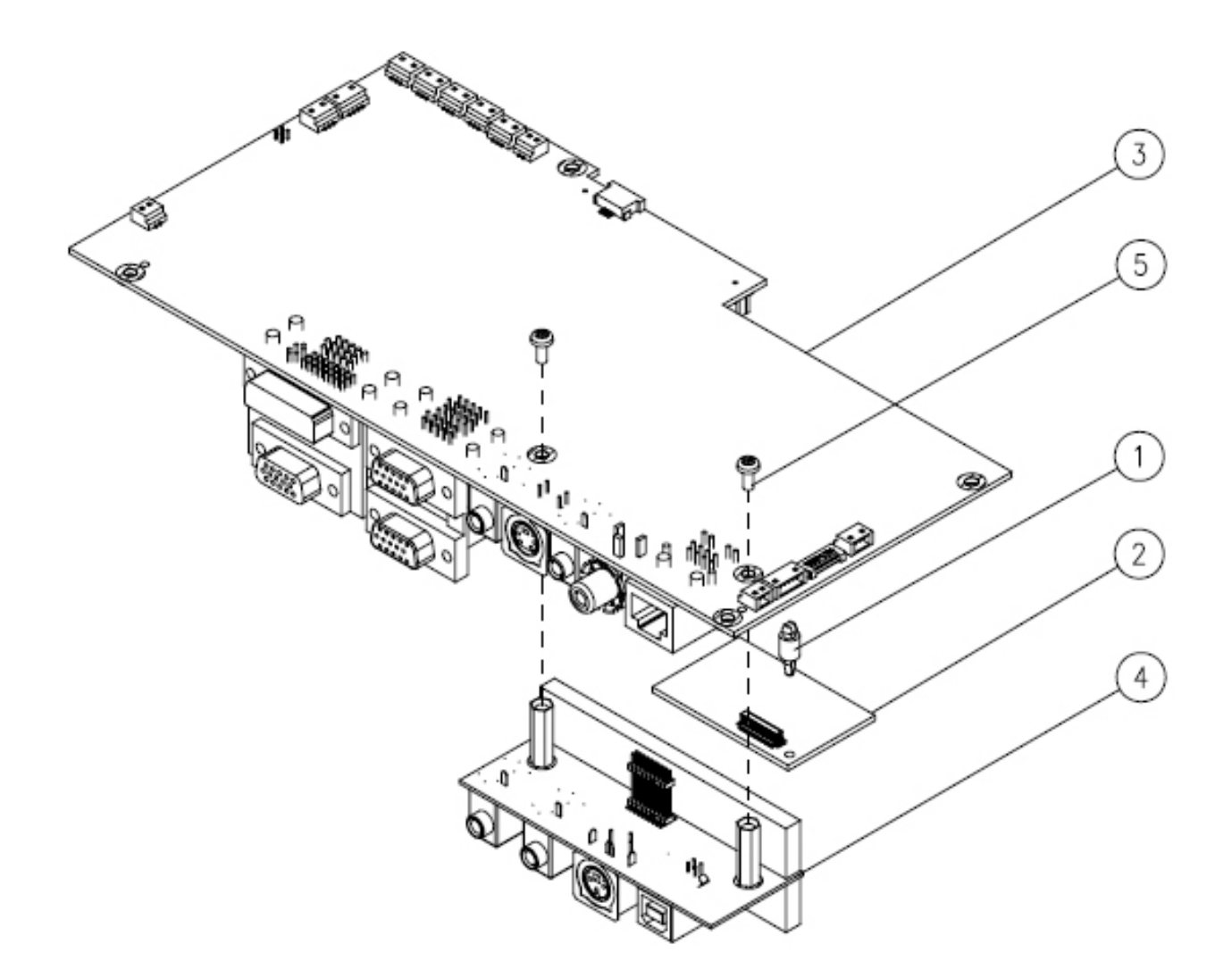

| ltem | Part NO      | Description                             |
|------|--------------|-----------------------------------------|
| 1    | 51.00165G001 | SPACER SUPPORT MCA-06 "GREEN" ; PINGOOD |
| 2    | 75.83C11G002 | NETWORK MODULE                          |
| 3    | 80.85Y01G001 | PCBA MAIN BOARD EP780                   |
| 4    | 80.85Y03G001 | PCBA IO BOARD EP780                     |
| 5    | 85.1A123G060 | SCREW PAN MECH M3*6 NI                  |

### ASSY OPTICAL ENGINE MODULE EP780

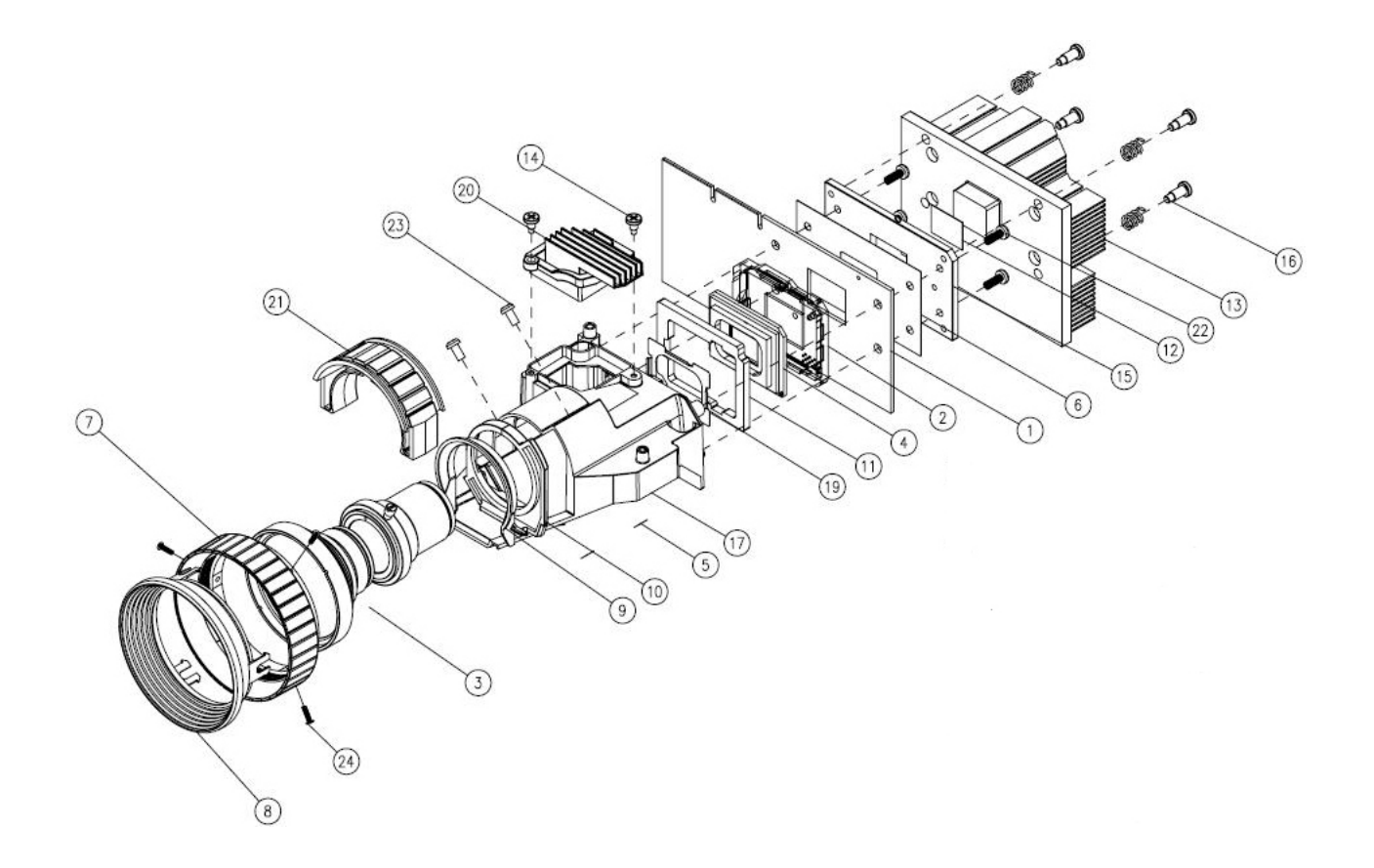
| ltem | Part NO      | Description                              |
|------|--------------|------------------------------------------|
| 1    | 00.85Y02G001 | BARE PCB L:8 1.6mm DMD BOARD EP780       |
| 2    | 11.009F0G007 | CNNT F 203P FOR 720P LGA DMD SOCKET      |
| 3    | 23.80J01G001 | DLP 0.7"XGA ZOOM PROJECTION LENS         |
| 4    | 48.83N01G001 | DMD 0.7 XGA 12° LVDS TYPE A              |
| 5    | 51.80W46G001 | TAPE 3M J350 4*4mm                       |
| 6    | 51.83N35G001 | DMD HEATSINK MYLAR ON DMD BOARD          |
| 7    | 51.89608G061 | FOCUS RING PC+ABS C6200 EP771            |
| 8    | 51.89626G061 | REPLACE RING PC+ABS C6200 EP771          |
| 9    | 51.89628G001 | ZOOM STOP RING                           |
| 10   | 52.89613G001 | ENGINE SEAL RUBBER                       |
| 11   | 52.89627G001 | DMD SEAL RUBBER F12 3.2t EP759           |
| 12   | 52.89633G001 | THERMAL PAD 17*13*0.3mm                  |
| 13   | 61.83N22G011 | DMD HEATSINK AL 1070 EP771               |
| 14   | 61.85926G001 | COLOR WHEEL SHOULDER SCREW SB21          |
| 15   | 61.89605G001 | DMD BACKER PLATE                         |
| 16   | 61.89626G001 | HEATSINK SCREW EP759                     |
| 17   | 61.89627G011 | ENGINE COVER AZ91D EP759/PD726           |
| 18   | 61.89630G001 | HEATSINK SPRING EP771                    |
| 19   | 61.89638G001 | DMD MASK SUS301 0.15t BLACK EP759        |
| 20   | 70.81N35G001 | ASSY OFFRAY HEATSINK AL PD726            |
| 21   | 75.89605G061 | ASSY ZOOM RING MODULE EP771              |
| 22   | 85.1A123G080 | PAN SCREW M3*8 FOR YM-64 FRONT CELL & SP |
| 23   | 85.1A126G080 | SCREW PAN MECH M2.6*8 NI                 |
| 24   | 85.4A121G065 | SCREW FLAT HEAD TAP M1.7*6.5 Ni PD726    |

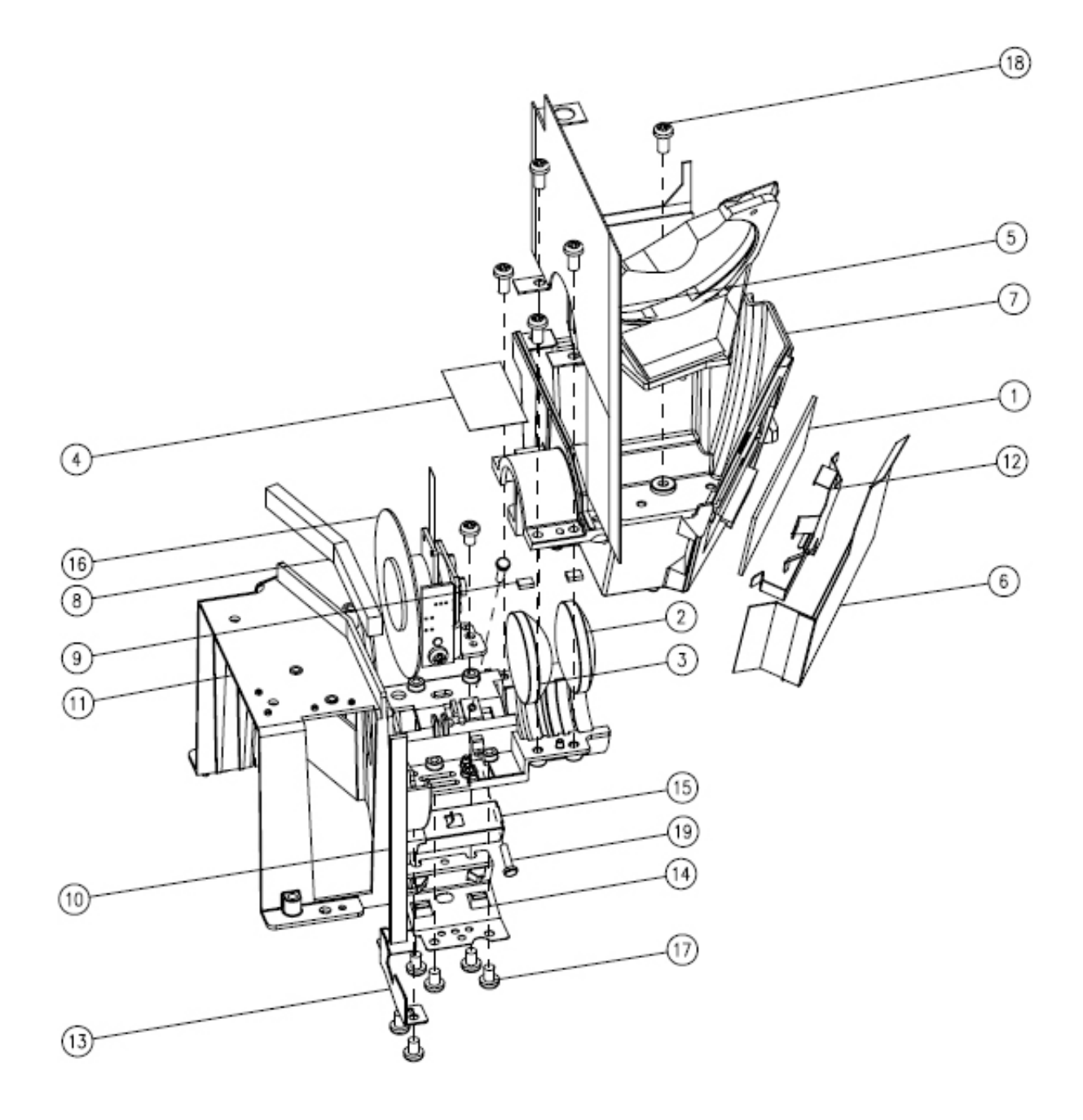

| Item | Part NO      | Description                             |
|------|--------------|-----------------------------------------|
| 1    | 23.89602G001 | POLYGON MIRROR                          |
| 2    | 23.89620G001 | CONDENSER 1 Φ26mm BK7                   |
| 3    | 23.89620G002 | CONDENSER 2 Φ26mm BK7                   |
| 4    | 51.81541G001 | TAPE 3M J350 17*30mm                    |
| 5    | 51.83N29G002 | ENGINE ANTI-LIGHT MYLAR EVOLUTION PD726 |
| 6    | 51.85Y06G001 | ENGINE MIRROR ANTI LIGHT MYLAR          |
| 7    | 51.89614G001 | ENGINE BASE BMC                         |
| 8    | 52.83N12G001 | LAMP HOUSING STEAMTIGHT TOP F12         |
| 9    | 52.85808G001 | PORON-LENS BLACK XB31                   |
| 10   | 52.89626G001 | LAMP HOUSING STEAMTIGHT SIDE F12        |
| 11   | 61.89602G011 | LAMP HOUSING AZ91D EP759/PD726          |
| 12   | 61.89611G001 | MIRROR SPRING PLATE                     |
| 13   | 61.89617G001 | ROD BRACKET AL 0.6t EP759               |
| 14   | 61.89621G001 | ROD SPRING SUS301 0.25t EP759           |
| 15   | 70.83N20G001 | ASSY ROD MODULE PD726                   |
| 16   | 70.85Y17G001 | ASSY COLOR WHEEL 5 SEGMENT MODULE EP771 |
| 17   | 85.1A126G040 | SCREW PAN MECH M2.6*4 NI                |
| 18   | 85.1A126G080 | SCREW PAN MECH M2.6*8 NI                |
| 19   | 85.1A522G080 | SCREW PAN MECH NYLOK M2*8 NI            |

## ASSY COLOR WHEEL MODULE EP780

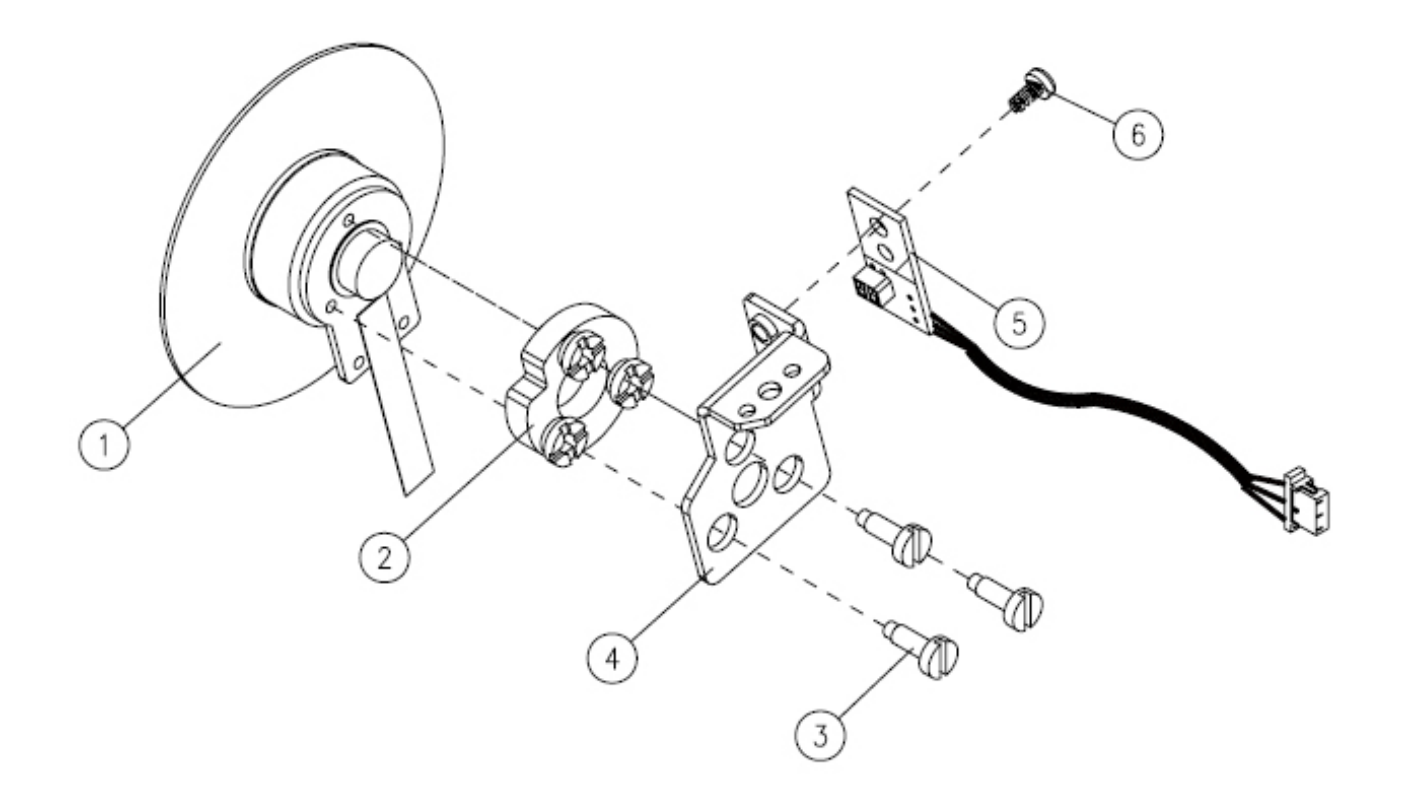

| ltem | Part NO      | Description                                                    |
|------|--------------|----------------------------------------------------------------|
| 1    | 23.85Y19G001 | COLOR WHEEL Φ48mm R90/Y30/G80/W86/B74<br>SLEEVE BEARING CW; YO |
| 2    | 52.89606G001 | COLOR WHEEL RUBBER EP759/PD726                                 |
| 3    | 61.89511G001 | COLOR WHEEL SCREW 4100MP " GREEN"                              |
| 4    | 61.89608G001 | COLOR WHEEL BRACKET SECC 1.2t EP759/PD726                      |
| 5    | 80.82G06G001 | PCBA PHOTO SENSOR BOARD EP719                                  |
| 6    | 85.1A126G040 | SCREW PAN MECH M2.6*4 NI                                       |

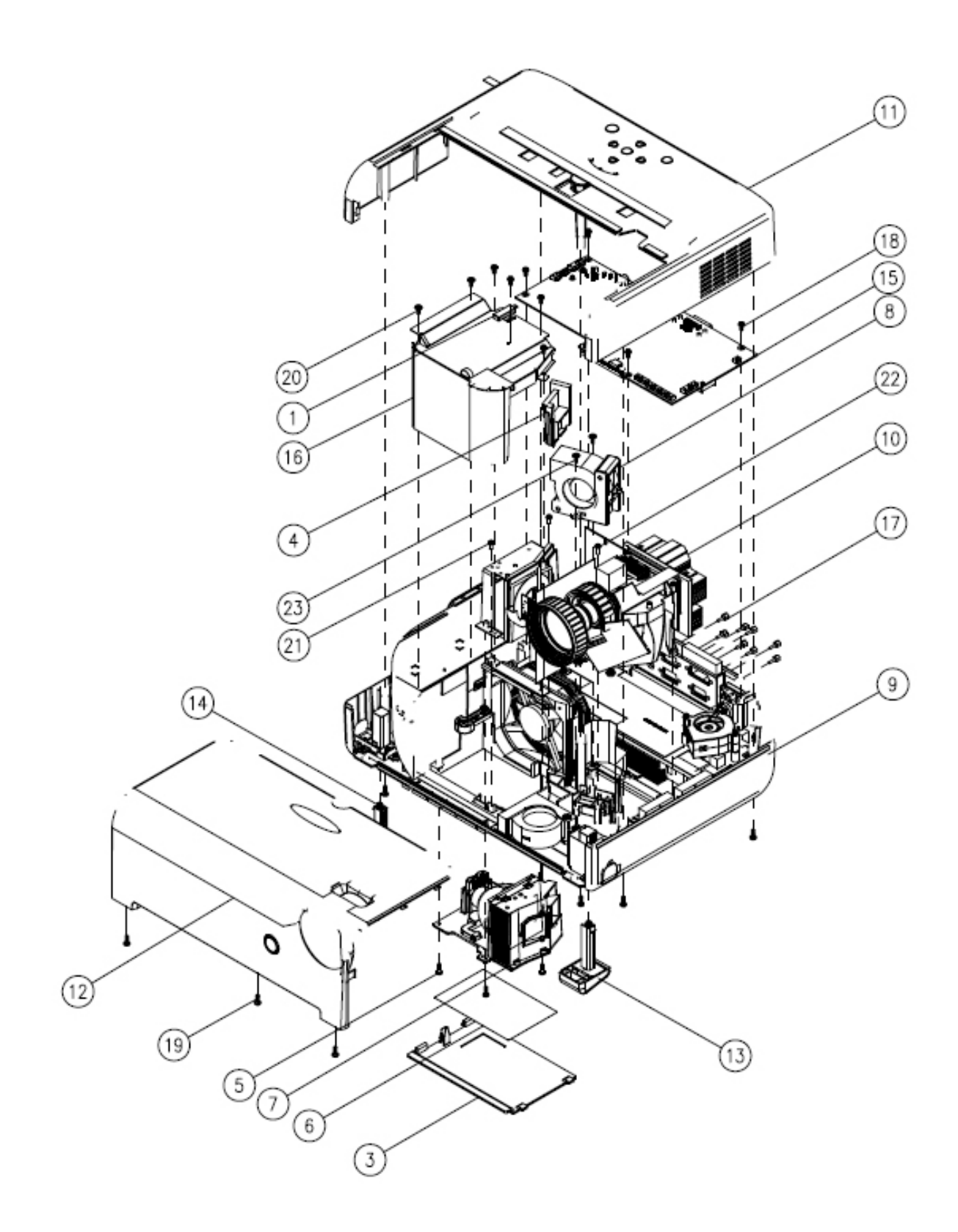

| ltem | Part NO      | Description                              |
|------|--------------|------------------------------------------|
| 1    | 43.87301G001 | 90c, TI THERMAL SWITCH                   |
| 2    | 51.00001G001 | CABLE TIE PG-YJ-80                       |
| 3    | 51.89607G062 | LAMP COVER PC MN3600 EP780               |
| 4    | 52.89611G001 | DUCT RUBBER EP759/PD726                  |
| 5    | 61.00018G002 | LOCK SCREW PAN MECH M3*8.5-3.5           |
| 6    | 61.89641G001 | LAMP COVER AL FOIL 0.1t EP759/PD726      |
| 7    | 70.83N07G001 | ASSY LAMP CHANGER MODULE PD726           |
| 8    | 70.83N15G001 | ASSY BLOWER FAN 60*25 MODULE PD726       |
| 9    | 70.85Y01G001 | ASSY BOTTOM HOUSING MODULE EP771         |
| 10   | 70.85Y08G001 | ASSY ENGINE MODULE EP780                 |
| 11   | 70.85Y09G001 | ASSY TOP COVER MODULE EP771              |
| 12   | 70.85Y10G001 | ASSY FRONT COVER MODULE EP771            |
| 13   | 70.85Y12G001 | ASSY ELEVATOR FOOT RIGHT MODULE EP771    |
| 14   | 70.85Y13G001 | ASSY ELEVATOR FOOT LEFT MODULE EP771     |
| 15   | 70.85Y14G001 | ASSY MAIN BOARD MODULE EP771             |
| 16   | 75.89604G001 | ASSY FAN GUIDER COVER MODULE EP771       |
| 17   | 85.005AGG408 | SCREW HEX I/O #4-40 H4*L8 NI NYLOK       |
| 18   | 85.1A123G060 | SCREW PAN MECH M3*6 NI                   |
| 19   | 85.1A123G080 | PAN SCREW M3*8 FOR YM-64 FRONT CELL & SP |
| 20   | 85.TA326G070 | SCREW CAP TAP M2.6*7 WASHER              |
| 21   | 85.WA123G060 | SCREW PAN TAP M3*6 NI                    |
| 22   | 85.WA123G080 | SCREW PAN TAP M3*8 NI                    |
| 23   | 85.WD123G080 | SCREW PAN TAP 3*8 W/WASHER NI            |

# 7-2 Appendix B

## Serial Number System Definition

Serial Number Format for Projector

| <u>A</u> | <u>BBB</u> | <u>A</u> | <u>Y</u> | <u>WW</u> | <u>AAAAA</u> | <u>EEEE</u> |
|----------|------------|----------|----------|-----------|--------------|-------------|
| 1        | 2          | 3        | 4        | 5         | 6            | $\bigcirc$  |

- (1) :  $O = Optoma, B \sim Z = OEM$
- (2) : Product code (ex: 85Y = EP780)
- (3) : A = American, E = Europe
- (4) : Y = Last number of the year (ex: 2006 6)
- (5) : Week of year
- (6) : Model Code (ex: AAAAA = EP780)
- ⑦ : Serial code (from 0001~)

#### EX : 085YA639AAAAA1001

This label "O85YA639AAAAA1001" represents the whole serial number for EP780 It's produced on 39s-week of 2006 for universal area and its serial code is 1001.

Dear Readers:

Thank you for your backing our service manual up. In order to refine our content of the service manual and satisfy your requirement. We expect you can offer us some precious opinions for reference.

#### Assessment:

A. What do you think about the content after reading EP780 Service Manual?

| Unit                                   | Excellent | Good | Fair | Bad |
|----------------------------------------|-----------|------|------|-----|
| 1. Introduction                        |           |      |      |     |
| 2. Disasaembly Procedure               |           |      |      |     |
| 3. Troubleshooting                     |           |      |      |     |
| 4. Function Test & Alignment Procedure |           |      |      |     |
| 5. Firmware Upgrade Procedure          |           |      |      |     |
| 6. DDC key-in Procedure                |           |      |      |     |
| 7. Appendix                            |           |      |      |     |

#### B. Are you satisfied with the EP780 service manual?

| Item                      | Excellent | Good | Fair | Bad |
|---------------------------|-----------|------|------|-----|
| 1. Service Manual Content |           |      |      |     |
| 2. Service Manual Layout  |           |      |      |     |
| 3. The form and listing   |           |      |      |     |

C. Do you have any other opinion or suggestion about this service manual?

### Reader's basic data:

| Name:    |   | Tile: |  |
|----------|---|-------|--|
| Company: |   |       |  |
| Add:     |   |       |  |
| Tel:     |   | Fax:  |  |
| E-mail:  | • | n     |  |

After your finishing this form, please send it back to Coretronic Customer Service Dept. by fax: 886-3-563-5333.